## 2018

## Guidelines for the Roofing E-Permitting System

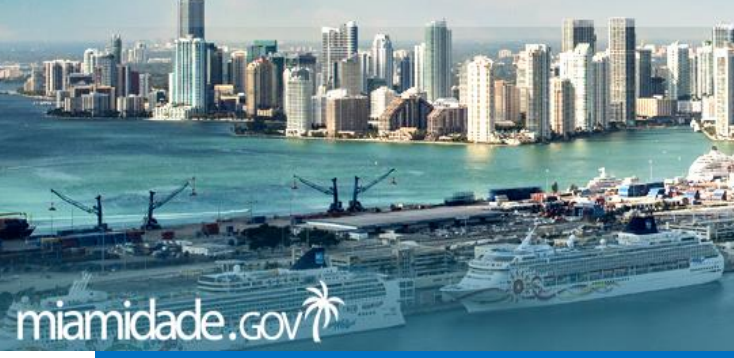

Boris Sursky Roof Plans Processor <u>sky@miamidade.gov</u> 786-315-2050

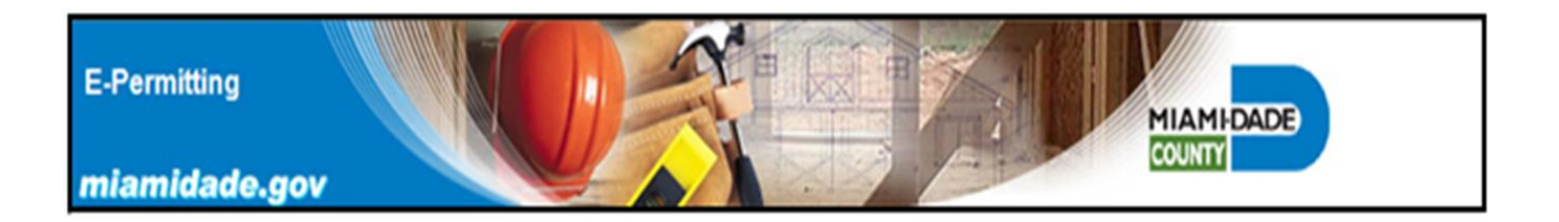

<u>E-Permits for Contractors</u>: This web application allows qualified contractors to submit applications for subsidiary and stand-alone permits for residential roofing, storm panels, electrical, mechanical, plumbing, and gas trades. Customers no longer must come in person to the Miami-Dade County Permitting and Inspection Center to apply for and receive these types of permits. They can be obtained online from their place of business.

The *E-Permitting* system provides progressive and improved customer service through the use of advanced technology.

The *E-Permitting* system allows Contractors to apply for permits online for addresses located in unincorporated Miami-Dade County.

All applicable permits can be applied for online by using a secure web-site. Required job site permitting information is provided by the applicant by completing online forms which are submitted electronically.

The permit application is approved automatically if valid data is entered in the online forms.

Permit fees are paid for online, by using a credit card or e-Check.

The Permit card and required job site documents are all printed from the department's *E-Permitting* web-site.

The *E-Permitting* system allows for the electronic application of any combination of the following categories for residential or subsidiary *Roof* permits tied to a master building permit by qualified Roofing Contractors.

- 1. Shingle Roofs (Category 95)
- 2. Tile Roofs (Category 107)
- 3. Low Slopes (Category 92)

Commercial re-roofing permits *cannot* be obtained using the *E-Permitting* system.

Please note that commercial roof permits, can only be obtained online if the proposed roofing category is a subsidiary requirement on a master building permit.

If an applicant obtains a Commercial reroofing permit in error, that permit is subject to cancellation. A new permit application could be required with additional permit fees in this case.

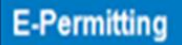

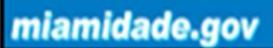

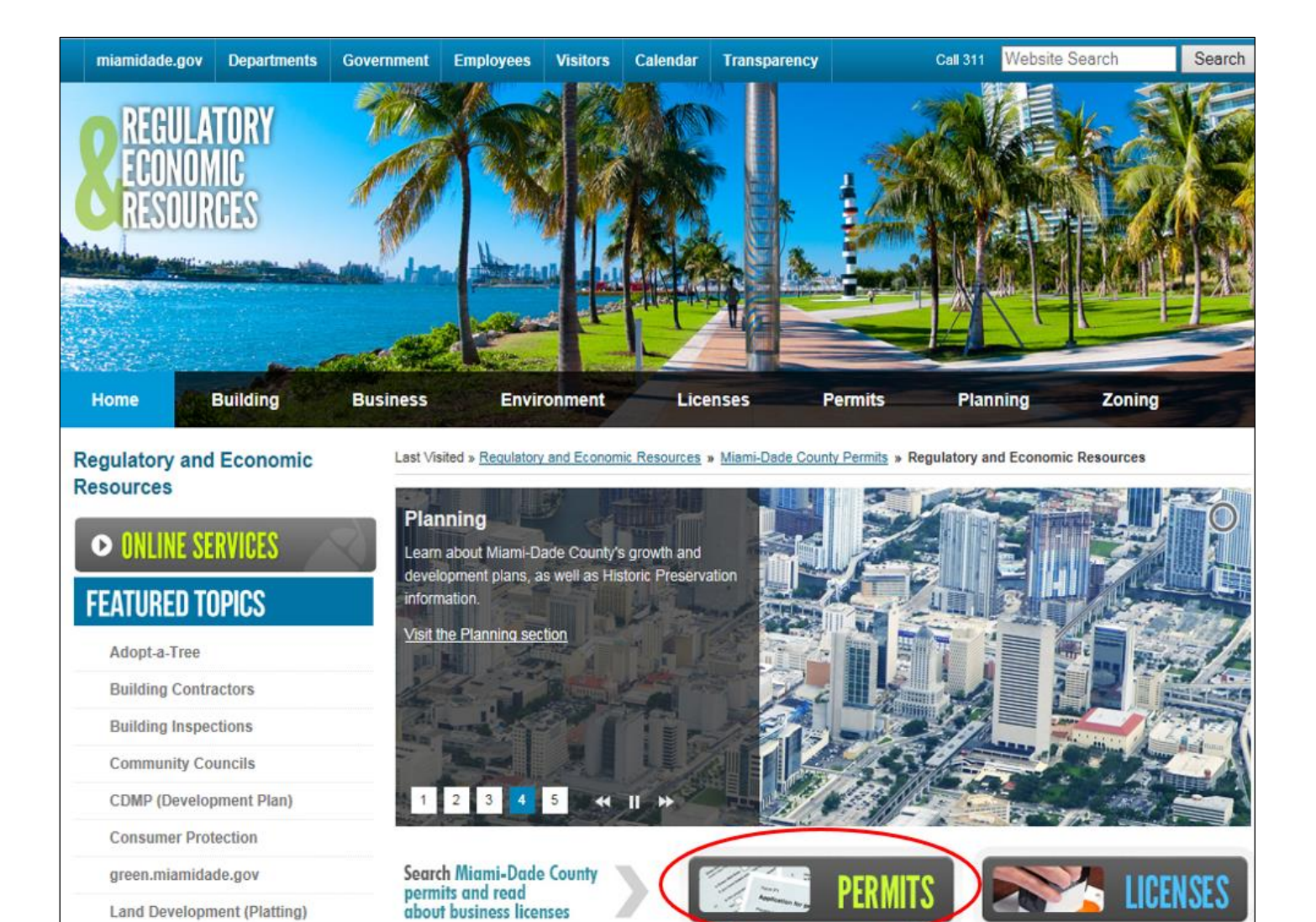

#### **RER WEB Pages**

Regulatory and Economic Resources Department Building Section Obtain information regarding contractors, code compliance, inspections and product control, and sign up for announcements about building workshops. Building Permits Product Control Search

MIAMI-DADE

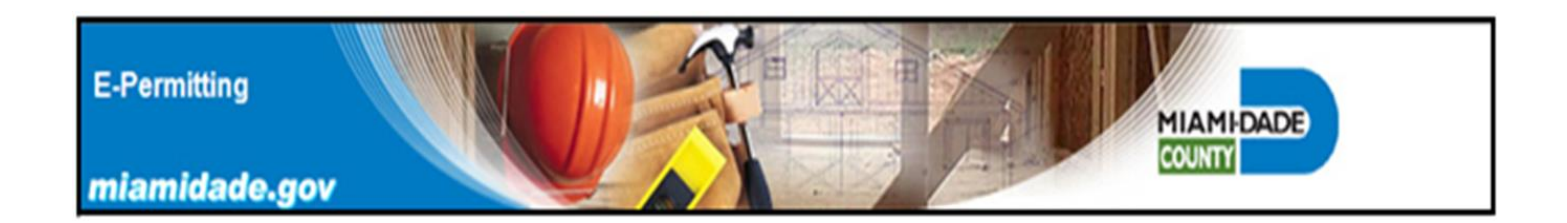

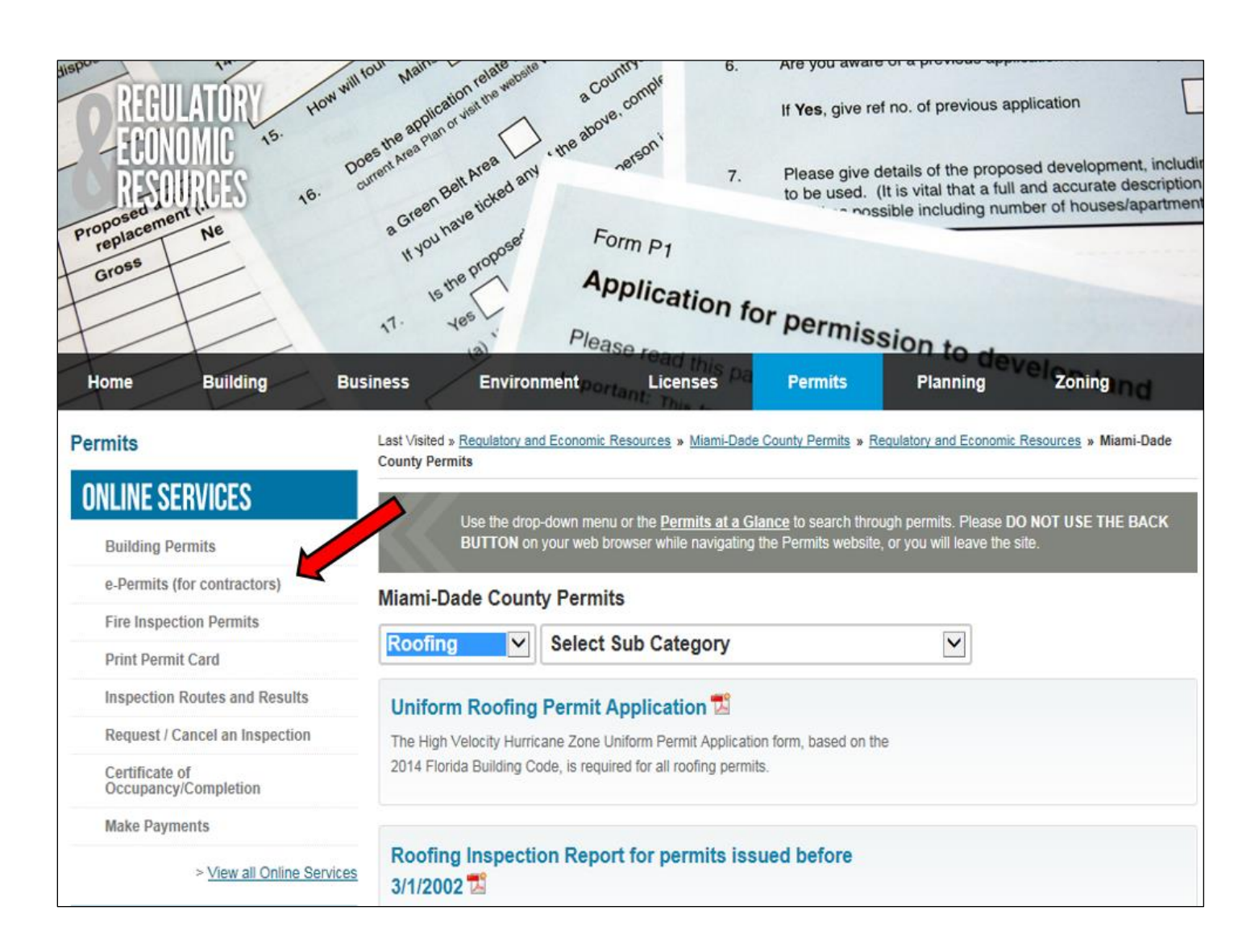

Click on e-Permits (for Contractors)

#### E-Permitting

#### miamidade.gov

| Permits                                | Last Visited »                                                                                                    |
|----------------------------------------|----------------------------------------------------------------------------------------------------|
|                                        | E-Permitting for Contractors                                                                                                    |
| UNLINE SERVICES                        | This web application allows qualified contractors to submit applications for subsidiary and stand-alone permits for the electrical,                                                                                                    |
| Building Permits                       | mechanical, plumbing, roofing and gas trades, pay the fees and print their permit card from the Internet browser. Customers no<br>longer need to come in person to the Permitting and Inspection Center to apply and receive these types of permits. They can obtain                 |
| e-Permits (for contractors)            | them online!                                                                                                    |
| Fire Inspection Permits                | Please note: The online e-permitting service is available 7 days per week between the hours of 2:00 a.m. to 5:00 p.m.                                                                                                    |
| Print Permit Card                      | If you are a qualified contractor and want to obtain your permit online, please read and agree to these terms of use:                                                                                                    |
| Inspection Routes and Results          | Terms of Use                                                                                                    |
| Request / Cancel an Inspection         | Application is hereby made to obtain a permit to do work and installation as indicated. I certify that all work will be performed to meet<br>the standards of all laws regulating construction in this jurisdiction. I understand that separate permits are required for Electrical, |
| Certificate of<br>Occupancy/Completion | Plumbing, Signs, Pools, Mechanical, Window and Roofing Work and there may be additional permits required from other<br>governments entities.                                                                                                    |
| Make Payments                          | Owner's Affidavit                                                                                                    |
| > <u>View all Online Services</u>      | Under the penalty of perjury, I declare that all the information contained in this permit application is accurate and that I am not a<br>named violator with: unpaid civil penalties; unpaid administrative costs of hearing; unpaid County investigative, enforcement, testing,     |
| PERMITS AT A GLANCE                    | or monitoring costs; or unpaid liens, any or all of which are owed to Miami-Dade County pursuant to the provisions of the Code of Miami-Dade County, Florida.                                                                                                    |
| Building                               | Warning to Owner                                                                                                    |
| Business                               | Your failure to record a notice of commencement may result in you paying twice for improvements to your property. If you intend to obtain financing, consult your attorney or lender before recording your notice of commencement.                                                   |
| Electrical                             | By clicking on the submit button you agree to the terms of use.                                                                                                    |
| Environmental                          | Submit                                                                                                    |
| Film                                   | Back to Top                                                                                                    |
| Mechanical                             | Page Last Edited: Fri Jul 21, 2017 10:25:17 AM                                                                                                    |
| Parking                                |                                                                                                    |
| Plumbing                               |                                                                                                    |
| Public Works                           |                                                                                                    |
| Roadway                                |                                                                                                    |

*Click Submit to access site. It is the applicant's responsibility to review and comply with the "Terms of Use" for the E-Permitting system.* 

MIAMI-DADE

## E-Permitting

#### miamidade.gov

|                                                                                                    | Availability                                                                                               |
|----------------------------------------------------------------------------------------------------|----------------------------------------------------------------------------------------------------|
| Please review the following Requirements and Instructions before proceeding.                                                                                                    | Hours of                                                                                                   |
| <ul> <li>A valid e-mail address         A valid e-mail address to process permits via the Internet.</li> <li>A valid credit card         If you choose to pay the cost associated with the permit over the Web, a valid Visa, MasterCard or American Express is         required.</li> <li>A capable web browser         Internet Explorer Version 4.0 or higher or Netscape Version 4.0 or higher</li> <li>A Printer         Permit must be printed and posted on the job site at the time of inspection.</li> <li>A Scanner         Optional. Required if supporting documents are not already in digital format.</li> </ul>                                                            | operation:<br>7 days per week<br>2:00 AM - 5:00 PM.<br>To report<br>problems:<br>BLDGDEPT<br>@MIAMDADE.GOV |
| <ul> <li>If you are a first time user, please enter your Tradesman Number and click Login.</li> <li>Otherwise, please enter your Tradesman Number and Password and click Login.</li> <li>If you forget your password, enter your Tradesman Number and click Forgot Password.</li> <li>If you want to change your password, enter your Tradesman Number and Password, and click Change Password.</li> <li>The tradesman number is a personal identification number issued to the qualifying agent. For Questions Contact the Contractor Licensing Section at (786) 315-2880.</li> <li>Tradesman Number: Password Forgot Password</li> <li>Login Change Password Forgot Password</li> </ul> |                                                                                                    |
|                                                                                                    |                                                                                                    |

A Tradesman number is required to create the password to access the e-Permitting system. If you do not know your contractor Tradesman number, please contact the Miami-Dade Contractor's Section for assistance.

MIAMI-DADE

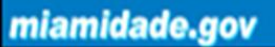

## Contact Contractor's Section for assistance with Tradesman Number.

MIAMIDADE

#### Board and Code Administration Division

Board and Code Administration Division Director Goolsby, Michael 786-315-2509

Administrative Secretary Pena, Mirtha 786-315-2509

Board Administration Charles, Kathy 786-315-2573

Training and Certification Section Vacant 786-315-2509

Contractor Licensing Section Lezcano. Jose 786-315-2880

Product Control Section Makar, Helmy 786-315-2590

Product Control / Quality Assurance Segura, Americo 786-315-2594

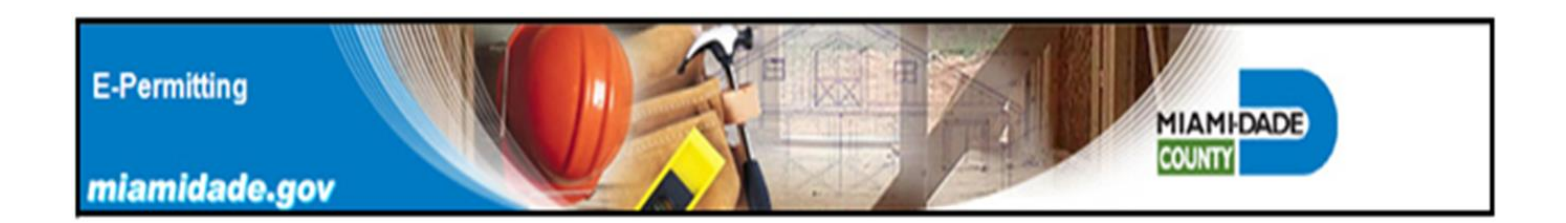

| Select            | User Profile Verify                                                                                                    |
|-------------------|----------------------------------------------------------------------------------------------------|
| Back to Main Menu |                                                                                                    |
|                   | Please review the following information: last four digits of Social, Date of Birth, Name,<br>Address, City, State. Notice your new Tradesman Number. |
|                   | If any of this information is incorrect contact the Department of Permitting,<br>Environment and Regulatory Affairs (PERA) at (786)315-2880.         |
| CREATE USER PROFI | LE Helpful Hints:                                                                                                    |
|                   | Take a note of your Tradesman Number.                                                                                                    |
|                   | From now on to enter this system you will be required to login with this                                                                             |
|                   | number and your password. Please click submit to continue.                                                                                           |
|                   |                                                                                                    |
|                   | TRADESMAN NUMBER                                                                                                    |
|                   | LAST FOUR DIGITS SS#                                                                                                    |
|                   | NAME IPASTEST (MONITOR E-PERMITTING)                                                                                                    |
|                   | ADDRESS 5680 SW 87 AVE                                                                                                    |
|                   | CITY MIAMI                                                                                                    |
|                   | STATE FL                                                                                                    |
|                   | ZIP 33173                                                                                                    |
|                   | PHONE 3052972586                                                                                                    |
|                   | DATE OF BIRTH August - 12 - 1950                                                                                                    |
|                   | E-MAIL ADDRESS                                                                                                    |
|                   | Submit                                                                                                    |
|                   |                                                                                                    |

Use forgot password feature, for the recovery of the applicant's password. The retrieval information is provided by the applicant when the user profile is created.

| Return to Login Screen | Forgot Password                                                        |
|------------------------|------------------------------------------------------------------------|
|                        | Please enter mother's maiden name and qualifier's date of birth (DOB). |
|                        | TRADESMAN NUMBER                                                       |
|                        | *MOTHER'S MAIDEN NAME                                                  |
|                        | *QUALIFIER'S DOB January 🔽 - 01 🔽 -                                    |
|                        | Submit                                                                 |
|                        |                                                                        |

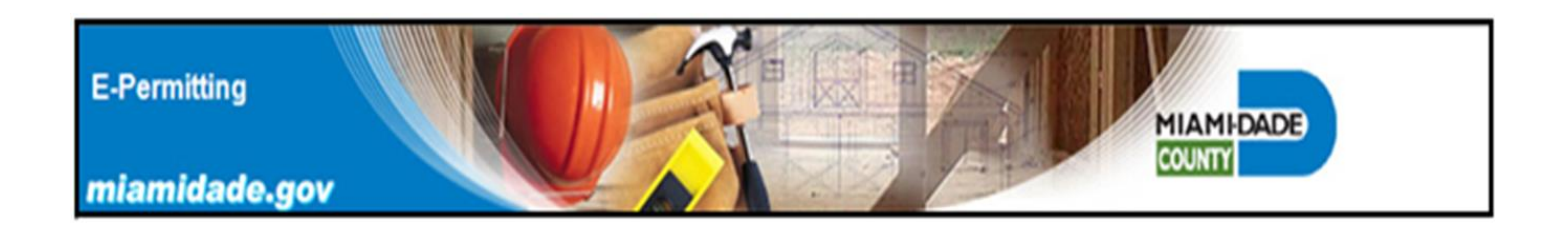

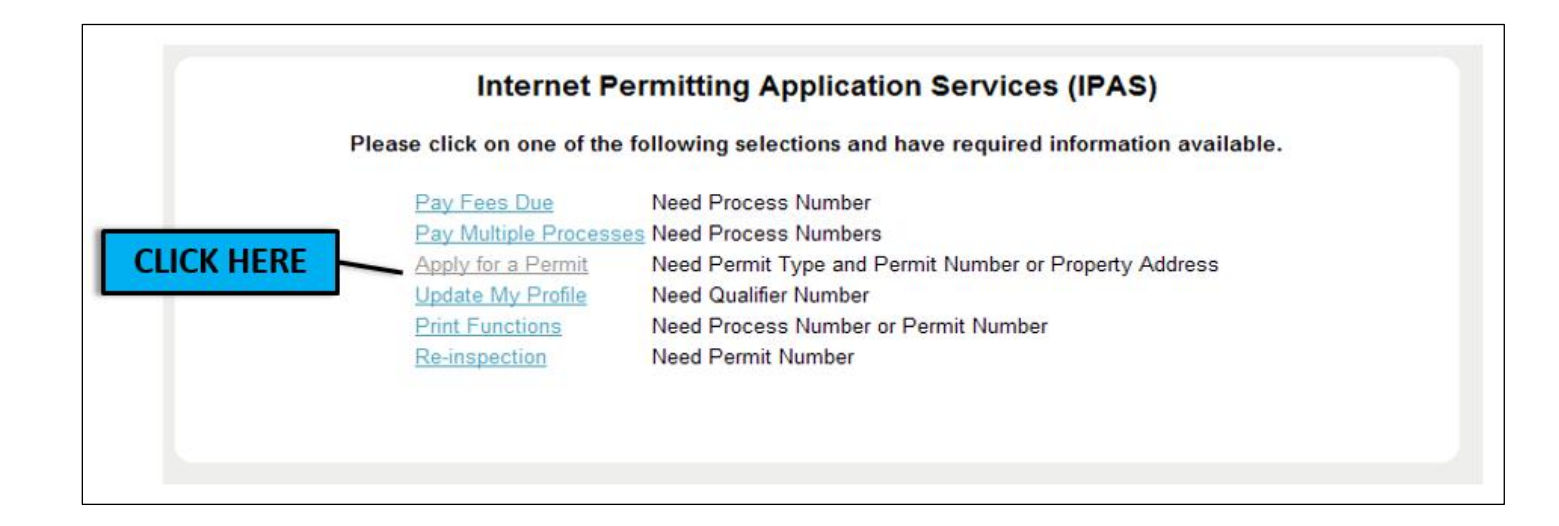

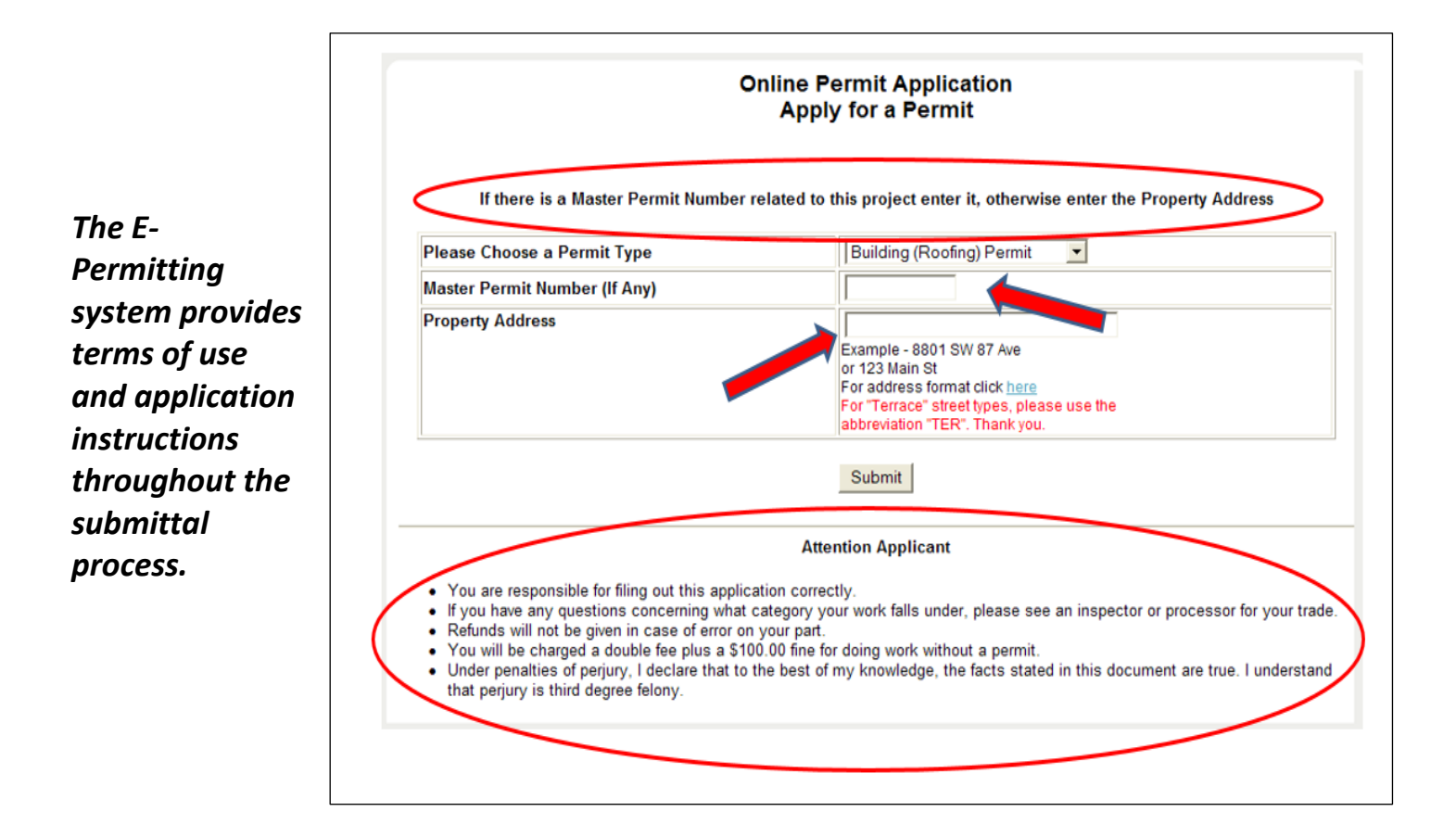

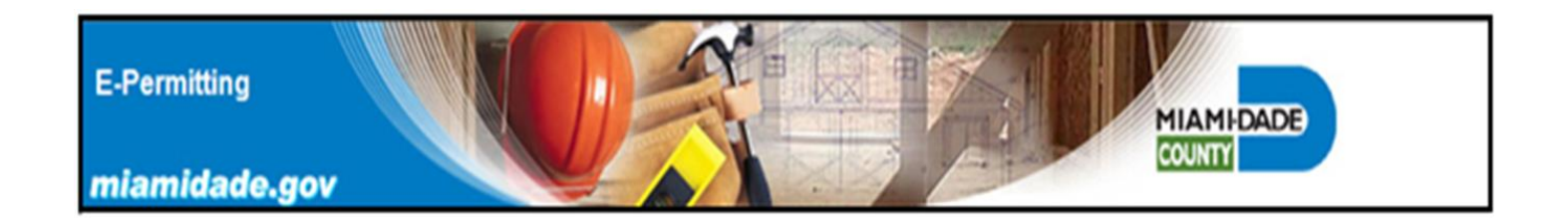

### When using the E-Permitting system, please be aware of the information and instructions displayed to avoid errors in the permitting application process.

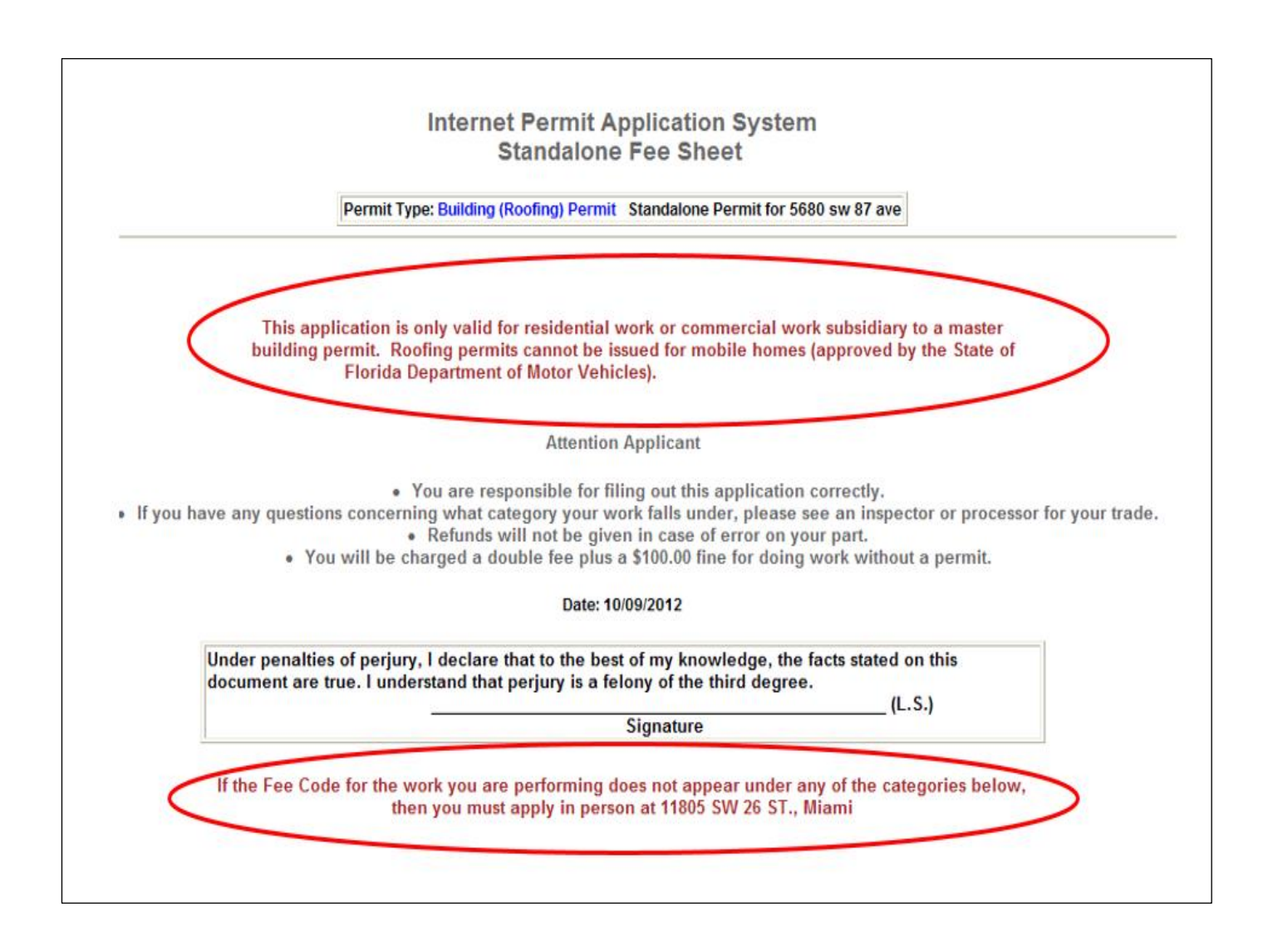

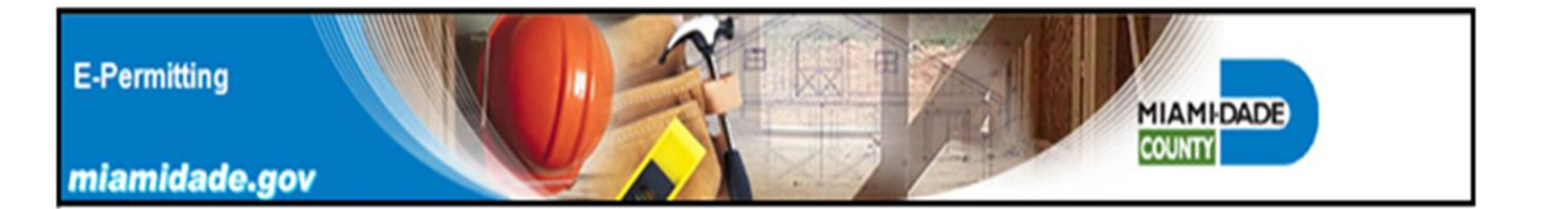

| Permit Type:       Building (Roofing) Permit         Process Number:       W2013003470         Total fee Amount:       140.00         Note: Additional surcharges may be added to the above amount upon payment college     | ng Square: |
|----------------------------------------------------------------------------------------------------|------------|
| Permit Type:         Building (Roofing) Permit           Process Number:         W2013003470           Total fee Amount:         140.00   Note: Additional surcharges may be added to the above amount upon payment college | /          |
| Process Number:         W2013003470           Total fee Amount:         140.00           Note: Additional surcharges may be added to the above amount upon payment college                                                  | 1          |
| Total fee Amount: 140.00 Note: Additional surcharges may be added to the above amount upon payment college                                                                                                    |            |
| Note: Additional surcharges may be added to the above amount upon payment colle-                                                                                                    |            |
|                                                                                                    | ction      |
| Fee Description Calculation Units # of Units                                                                                                    | Fee        |
| 0092 LOW SLOPE ROOF - LOW SLOPE ROOF                                                                                                    |            |
| Code Code Code Code Code Code Code Code                                                                                                    | 20.00      |
|                                                                                                    |            |
| 0095 ASPHALT (FIBERGLASS) SHINGLE ROOFS - SHINGLE ROOF                                                                                                    |            |
| Fee<br>Code         Description         Calculation         Units         # of Units                                                                                                    | Fee        |
| B104 SHINGLE ROOF .01 per SQ FT 1200                                                                                                    | 120.00     |

When using the "Add Permit Fees" screen, enter total square feet in each proposed roofing category. Do not use roofing squares (1 square = 100 ft<sup>2</sup>) or the number 1 in the # of Units field. This will

result in the wrong permit fees being calculated.

| Fee<br>Code | Description             | Calculation      | Units    | # of<br>Units | Minimum<br>Fee |
|-------------|-------------------------|------------------|----------|---------------|----------------|
| B179        | ROOFING LOW SLOPE       | .01 per          | SQ FT    | 0             | 0              |
|             | 0095 ASPHALT (FIBERGLAS | S) SHINGLE ROOFS | - SHINGL | E ROOF        |                |
| Fee<br>Code | Description             | Calculation      | Units    | # of<br>Units | Minimum<br>Fee |
| B104        | SHINGLE ROOF            | .01 per          | SQFT     | 0             | 0              |
|             | 0107 TILE               | ROOF - TILE ROOF |          |               |                |
| Fee<br>Code | Description             | Calculation      | Units    | # of<br>Units | Minimun<br>Fee |
| DIOF        | TILE ROOF               | 1.29 per         | SQ FT    | 0             | 0              |

Select the type and combinations of desired roof permit categories.

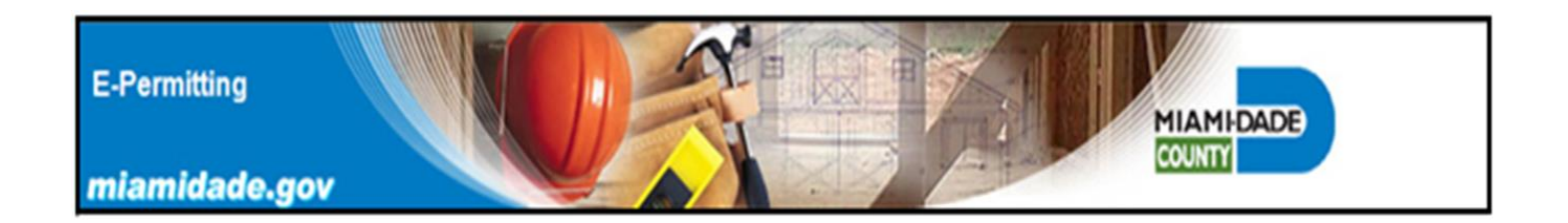

### *E-Permitting system's Miami-Dade County Permit Application form. This online form does not require the homeowner's signature.*

|                                                                                                    |                   | Or<br>Stan                                                                                              | nline Perm<br>dalone Pe      | it Applica<br>mit Appli             | tion<br>cation |                  |      |
|----------------------------------------------------------------------------------------------------|-------------------|----------------------------------------------------------------------------------------------------|------------------------------|-------------------------------------|----------------|------------------|------|
| Date<br>Address<br>Folio Numbe<br>Permit Type<br>Current Use<br>Property<br>Tradesman I                                                                               | r<br>of<br>Number | 08/01/18<br>5680 sw 87 ave<br>3040280000040<br>Building (Roofing)<br>Permit<br>DADE COUNTY<br>200200844 | Categories<br>Qualifier      | 00920107                            |                | Last Four Digits | 9999 |
| E-mail addre<br>Owner Name                                                                                                    | :SS<br>2          | bsg@miamidade.gov<br>MIAMI-DADE COUNTY                                                                  | name                         | PERMITTIN                           | 5)             | 3 <del>3#</del>  |      |
| Legal                                                                                                    |                   | 28 54 40 5 AC S1/2 OF N                                                                                 | IE1/4 OF NE1/4               | OF NE1/4                            |                |                  |      |
| Description<br>of Work<br>*Contractor<br>Number<br>*Application<br>Type<br>*Proposed<br><u>Use:</u><br>*Contact<br>Name<br>Address<br>City<br><u>Bonding:</u><br>Name | New SFR-CLU       |                                                                                                    | HOUSE V FI<br>*E<br>*P<br>St | oors<br>Mail Address<br>hone<br>ate | Florida V      | UNIT S:          |      |
| Address                                                                                                    |                   |                                                                                                    | Ci                           | ty                                  |                |                  |      |
| state<br><u>Mortgage</u><br><u>Lender:</u><br>Name                                                                                                    | rionda            |                                                                                                    | 21                           | 5                                   |                |                  |      |
| Address                                                                                                    |                   |                                                                                                    | Ci                           | ty                                  |                |                  |      |
| State                                                                                                    | Florida           | ~                                                                                                    | Zij                          | •                                   |                |                  |      |
|                                                                                                    |                   |                                                                                                    | Submit                       | Reset                               |                |                  |      |

However, all of the terms of use and application requirements of the E-Permitting system shall be complied with.

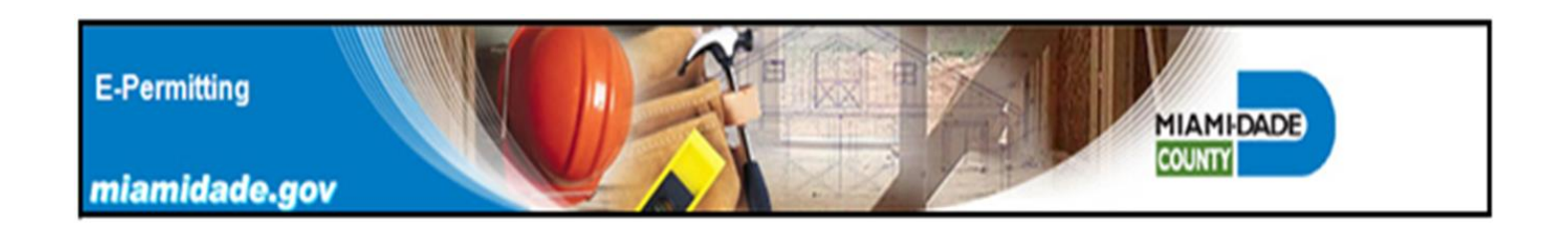

When completing the online form, a Miami-Dade County or State of Florida Roofing Contractor license number is entered to verify that the applicants's license number and insurance coverage is current.

|                                                                         | Online Permit Application<br>Standalone Permit Application                                                                                                    |
|-------------------------------------------------------------------------|----------------------------------------------------------------------------------------------------|
| Date<br>Address<br>Folio Number<br>Permit Type<br>Current Use of Proper | 10/09/12<br>5680 sw 87 ave<br>3040280000040<br>Building (Roofing) Permit Categories 0092 0095<br>by DADE COUNTY                                                               |
| Tradesman Number<br>E-mail address<br>Owner Name<br>Legal               | Qualifier Name IPASTEST (MONITOR E-PERMITTING) Last Four Digits SS#         bsg@miamidade.gov         MIAMI-DADE COUNTY         28 54 40 5 AC S1/2 OF NE1/4 OF NE1/4 OF NE1/4 |
| Description of<br>Work<br>*Contractor                                   | Enter: Roofing (CCC) Contractor License Number                                                                                                    |
| *Application<br>Type                                                    |                                                                                                    |
| *Proposed Use: DUF<br>*Contact Name                                     | Floors: UNITS: UNITS:      Floors: UNITS:                                                                                                    |
| Address City                                                            | *Phone Zip                                                                                                    |

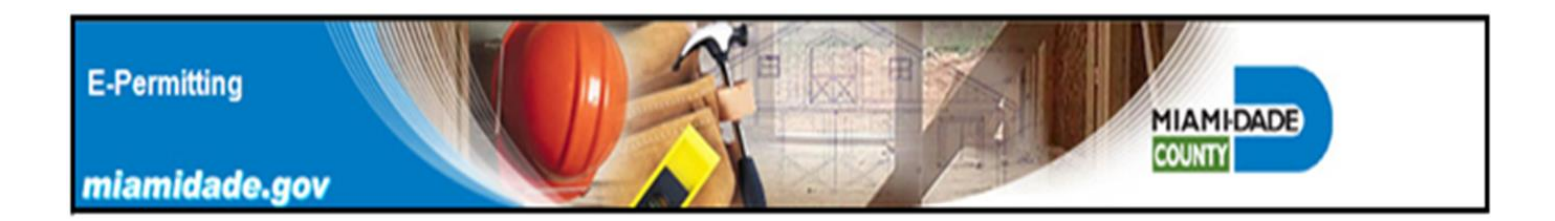

| Description of<br>Work | reroof                                  |                |              |           |
|------------------------|-----------------------------------------|----------------|--------------|-----------|
| *Contractor<br>Number  | ipastest                                |                |              |           |
| *Application<br>Type   | New                                     |                |              |           |
| *Proposed Use          |                                         | Floors:        | 1            | UNITS: 1  |
| *Contact Name          | DUPLEX<br>SFR-CLUST-ZERO LOT-TOWN HOUSE | *F-Mail Addres | s            |           |
| Address                | test                                    | *Phone         | 305 111 1111 |           |
| City                   | test                                    | State          | Florida      | Zip 33027 |
| Bonding:               |                                         |                |              |           |
| Name                   |                                         |                |              |           |
| Address                |                                         | City           |              |           |
| State                  | Florida                                 | Zip            |              |           |
| Mortgage<br>Lender:    |                                         |                |              |           |
| Name                   |                                         |                |              |           |
| Address                |                                         | City           |              |           |
| State                  | Florida                                 | Zip            |              |           |
|                        | Subr                                    | nit Reset      |              |           |

Informational messages are displayed throughout the submittal process, when incorrect or missing data is required to be entered into the form fields.

|                        |          | Please enter number of Units and try again. |                  |
|------------------------|----------|---------------------------------------------|------------------|
| Description of<br>Work | reroof   |                                             |                  |
| *Contractor<br>Number  | ipastest | 2 units required for duplex                 | es               |
| *Application<br>Type   | New      |                                             |                  |
| *Proposed Use:         | DUPLEX   | Floors: 1                                   | UNITS: 1         |
| *Contact Name          | test     | *E-Mail Address                             |                  |
| Address                | test     | *Phone 305 111                              | 1111             |
| City                   | test     | State Florida                               | <b>Zip</b> 33027 |
|                        |          |                                             |                  |

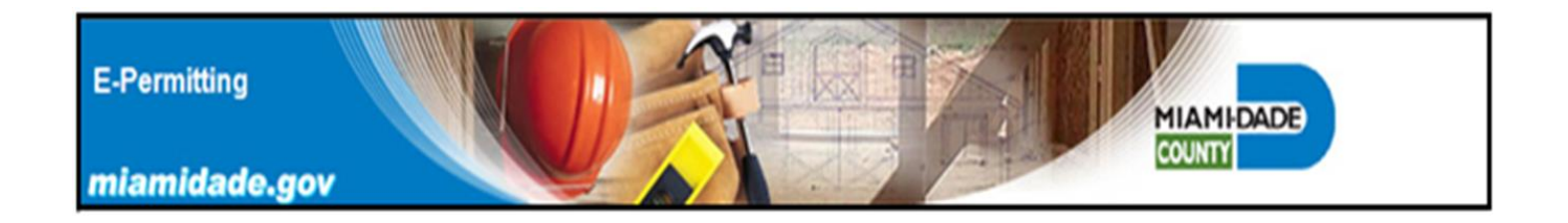

Applicant bonding information is not required to be provided in the online permit application form.

|                                   |           | DO NOT CON<br>INFORMAT | MPLETE THE BONDING<br>FION ON THE FORM |
|-----------------------------------|-----------|------------------------|----------------------------------------|
| <u>Bonding:</u> -                 |           |                        |                                        |
| Name                              |           |                        |                                        |
| Address                           |           | City                   |                                        |
| State                             | Florida 🗸 | Zip                    |                                        |
| <u>Mortgage</u><br><u>Lender:</u> |           |                        |                                        |
| Name                              |           |                        |                                        |
| Address                           |           | City                   |                                        |
| State                             | Florida 🗸 | Zip                    |                                        |
|                                   |           | Submit Reset           |                                        |
|                                   |           |                        |                                        |

Verify correct roofing categories and total area of roofing (units) prior to submitting the application and accessing the next step of the E-Permitting process.

|                                                                        | Internet Permit Add Pe                                                                                                    | Application s<br>rmit Fees                                                                                                    | Syste                                                      | m                                                                               |                                                          |
|------------------------------------------------------------------------|----------------------------------------------------------------------------------------------------|----------------------------------------------------------------------------------------------------|------------------------------------------------------------|---------------------------------------------------------------------------------|----------------------------------------------------------|
|                                                                        | Date: 0                                                                                                    | 07/31/2017                                                                                                    |                                                            |                                                                                 |                                                          |
|                                                                        | Permit Type:                                                                                                    | Building (Roof                                                                                                    | ing) Perm                                                  | nit                                                                             |                                                          |
|                                                                        | Process Number:                                                                                                    | W2017162651                                                                                                    |                                                            |                                                                                 |                                                          |
|                                                                        | Total fee Amount:                                                                                                    | 10.00                                                                                                    |                                                            |                                                                                 |                                                          |
| Note: Add                                                              | ditional surcharges may be added                                                                                                    | to the above amo                                                                                                    | ount upor                                                  | n payment o                                                                     | collection                                               |
| Fee<br>Code                                                            | Description                                                                                                    | Calculation                                                                                                    | Units                                                      | # of<br>Units                                                                   | Fee                                                      |
| B179                                                                   | ROOFING LOW SLOPE                                                                                                    | .01 per                                                                                                    | SQFT                                                       | 100                                                                             | 10.00                                                    |
|                                                                        |                                                                                                    |                                                                                                    |                                                            |                                                                                 |                                                          |
| lote: If the<br>you are pa<br>hecking ac<br>ess than \$2<br>ayments re | e fees calculated are less than the<br>be adjusted to ref<br>aying by check, funds must be ava<br>count must be used that is author<br>5.00 up to a maximum of 5% of the<br>sturned by your bank.                                                           | e minimum fee for<br>lect the minimum<br>ilable for immedia<br>rized for ACH trans<br>e check amount w                                                      | the trade<br>fee.<br>te withdr<br>sactions.<br>vill be cha | e, the total a<br>awal. A regu<br>A service fe<br>irged for any                 | amount will<br>ular<br>se of not<br>y e-check            |
| lote: If the<br>you are pa<br>hecking ac<br>ess than \$2<br>ayments re | e fees calculated are less than the<br>be adjusted to ref<br>gying by check, funds must be ava<br>count must be used that is autho<br>5.00 up to a maximum of 5% of the<br>sturned by your bank.<br>Select a Payment                                        | e minimum fee for<br>lect the minimum<br>ilable for immedia<br>rized for ACH trans<br>e check amount w<br>Option: credit ca                                 | the trade<br>fee.<br>te withdr<br>sactions.<br>rill be cha | e, the total a<br>awal. A regu<br>A service fe<br>inged for any                 | amount will<br>ular<br>ee of not<br>y e-check            |
| lote: If the<br>you are pa<br>hecking ac<br>ess than \$2<br>ayments re | e fees calculated are less than the<br>be adjusted to ref<br>gying by check, funds must be ava<br>count must be used that is authou<br>5.00 up to a maximum of 5% of the<br>sturned by your bank.<br>Select a Payment<br>s correct Press Submit. You coul   | e minimum fee for<br>lect the minimum<br>ilable for immedia<br>rized for ACH trans<br>e check amount w<br>Option: credit ca<br>d change the num             | the trade<br>fee.<br>te withdr<br>sactions.<br>vill be cha | e, the total a<br>awal. A regu<br>A service fe<br>inged for any<br>its and pres | amount will<br>ular<br>ee of not<br>y e-check<br>s Edit. |
| lote: If the<br>you are pa<br>hecking ac<br>est than \$2<br>ayments re | e fees calculated are less than the<br>be adjusted to ref<br>reging by check, funds must be avai<br>count must be used that is author<br>5.00 up to a maximum of 5% of the<br>sturned by your bank.<br>Select a Payment<br>s correct Press Submit. You coul | e minimum fee for<br>lect the minimum<br>ilable for immedia<br>rized for ACH trans<br>e check amount w<br>Option: credit ca<br>d change the num<br>mit Edit | te withdr<br>sactions.<br>vill be cha                      | e, the total a<br>awal. A regu<br>A service fe<br>inged for any<br>its and pres | amount will<br>e of not<br>y e-check<br>s Edit.          |

E-Permitting

miamidade.gov

## E-Permitting Category 92 Low Slope Built up Roofing (BUR)

MIAMIDADE

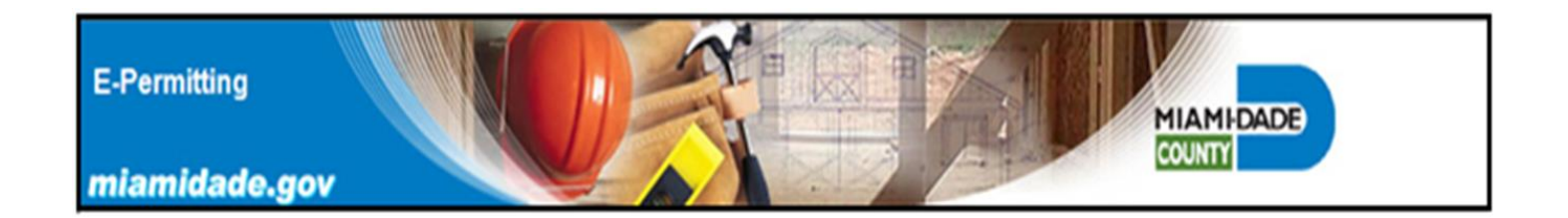

Low slope Built up Roofing (BUR) form Category 92. Form fields labeled with an asterisk (\*) are required to be completed by the applicant. Low slopes roofs are installed on structures with a roof slope of 2/12 or less.

|                                                                                         | High Velocity Hurricane Zone (HVHZ)<br>Electronic Roof Permit Application<br>Low Slope Built Up Roofing (BUR) Form<br>CATEGORY 92                                                                                                    |                                                                         |
|-----------------------------------------------------------------------------------------|----------------------------------------------------------------------------------------------------|-------------------------------------------------------------------------|
| er alternate roof systems or methods of attach<br>Insulated roof assemblies and roof a: | ment not listed in this form, require submittal to the appropriate Bu<br>ssemblies with parapet walls requiring drainage information cannot                                                                                             | ilding Department for review and app<br>be permitted using this system. |
| Process Numb                                                                            | er: W2017143947 Job Address: 5680 sw 87 ave                                                                                                    |                                                                         |
|                                                                                         | Application Date: 07/18/2017                                                                                                    |                                                                         |
|                                                                                         | *Denotes required user inputs                                                                                                    | J                                                                       |
|                                                                                         | *Estimated Job Value: \$                                                                                                    |                                                                         |
| current Miami-Dade County Produc                                                        | t Control Approval. No materials from different manufacturers shall<br>*I Agree ONo OYes                                                                                                    | be mixed in the roof systems.                                           |
| Does this roof assembly comply wit<br>and a fire barrier if required? Fi<br>a           | h the requirements for an UL Class "A"fire rating, including incline<br>toof systems that exceed the slope limitation in the applicable Fire L<br>and may require replacement in order to obtain a final approval.<br>*I Agree ONO OYes | limitation, listed components,<br>isting will be disapproved            |
|                                                                                         | *Roof Slope: "/12" (Do not enter fractions)                                                                                                    |                                                                         |
|                                                                                         | *Roof Mean Height: ft.                                                                                                    |                                                                         |
|                                                                                         | *Deck Type: Select Deck Type 🗸                                                                                                    |                                                                         |

A "W" process number is automatically generated by the e-Permitting system, and is unique to each submission. The job address and application dates are automatically populated in form fields as well. Rendered E-Permitting forms shall not be altered.

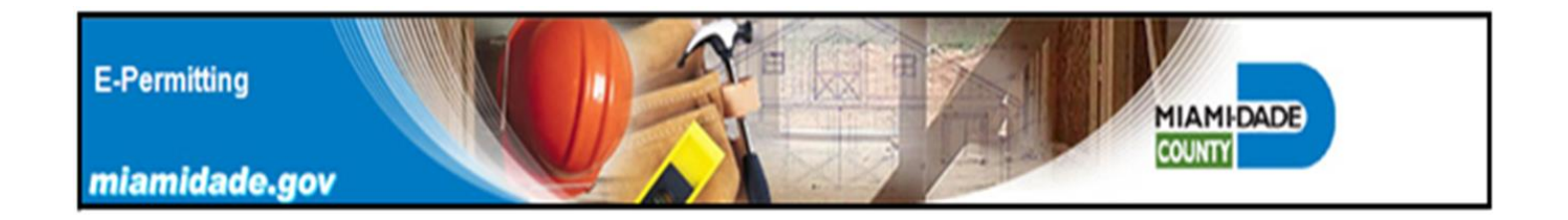

Yes/No compliance statements are included in the E-Permitting system, and must be agreed to by the applicant in order to procede.

| Process Number: W2017143947 Job Address: 5680 sw 87 ave                                                                                                    |
|----------------------------------------------------------------------------------------------------|
| Application Date: 07/18/2017                                                                                                    |
| *Denotes required user inputs                                                                                                    |
| *Estimated Job Value: \$ 15000                                                                                                    |
| The low slope Built Up Roof (BUR) Assembly shall be installed in strict compliance with the HVHZ requirements of the Florida Building Code<br>Chapter 15 and the applicable HVHZ Roofing Application Standards. Additionally, the the proposed low slope BUR shall have a valid and<br>current Miami-Dade County Product Control Approval. No materials from different manufacturers shall be mixed in the roof systems. |
| *I Agree   Ves                                                                                                    |
|                                                                                                    |
| Does this roof assembly comply with the requirements for an UL Class "A"tine ating, including incline limitation, listed components,<br>and a fire barrier if required? Roof systems that exceed the slope limitation in the applicable Fire Listing will be disapproved<br>and may require replacement in order to obtain a final approval.                                                                             |
| *l Agree 🔾 No 🔾 Yes                                                                                                    |

If the "No" button is selected twice, the the application is automatically disapproved.

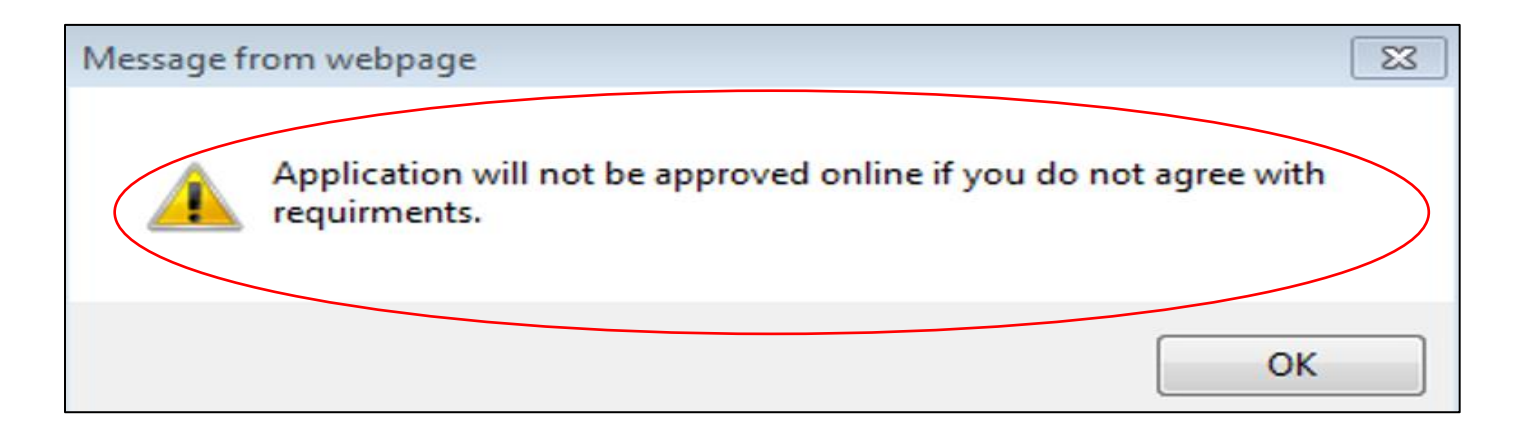

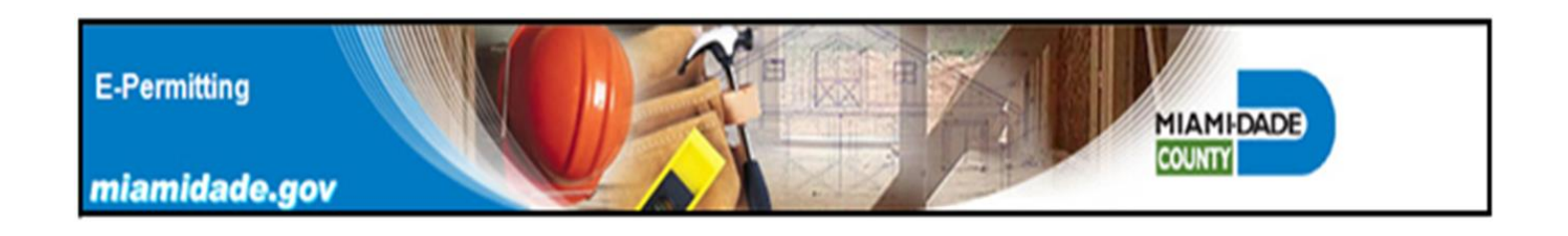

Clicking on Yes button indicates that the applicant agrees with the terms of use for this application.

The "agreed to" statements include roofing code requirements found in Chapter 15 of High Velocity Hurricane Zone (HVHZ) portions of the Florida Building Code (FBC).

| ne low slope Built Up Roof (BL<br>Chapter 15 and the applicable<br>current Miami-Dade County | IR) Assembly shall be installed in strict compliance with the HVHZ requirements of the Florida Building Cod<br>HVHZ Roofing Application Standards. Additionally, the the proposed low slope BUR shall have a valid and<br>Product Control Approval. No materials from different manufacturers shall be mixed in the roof systems.<br>*I Agree ON OYes |
|----------------------------------------------------------------------------------------------|----------------------------------------------------------------------------------------------------|
| Does this roof assembly con<br>and a fire barrier if requi                                   | nply with the requirements for an UL Class "A"fire rating, including incline limitation, listed components,<br>red? <u>Roof systems that exceed the slope limitation in the applicable Fire Listing will be disapproved</u><br>and may require replacement in order to obtain a final approval.<br>*I Agree ONO Yes                                   |
|                                                                                              | *Roof Slope: .25 "/12" (Do not enter fractions)<br>*Roof Mean Height: 12 ft.<br>*Deck Type: .5/8" Plywood                                                                                                    |

When entering the job site roof slope, be aware that the system does not recogonize fractions and will disapprove the submital.

This is a common applicant error. Enter whole or decimal numbers into the slope field only.

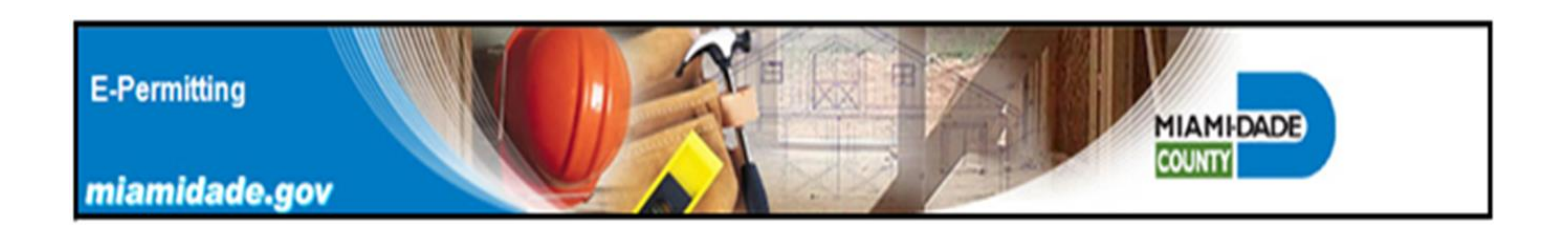

|                         | *Roof Slope: "/12" (Do not enter fractions)                                              |              |
|-------------------------|------------------------------------------------------------------------------------------|--------------|
|                         | *Roof Mean Height: ft.                                                                   |              |
|                         | *Deck Type: Select Deck Type 🗸                                                           |              |
|                         | *Type of Low Slope BUR Material:<br>Select Type of Low Slope Built up Roofing Material V | a            |
|                         | *Type of Low Slope BUR System:                                                           |              |
| O de et l'ann Olever DI | ID System                                                                                | $\checkmark$ |

Select roof deck type from the drop down field. The E-Permitting system is limited to installation of the built up roofs on plywood or wood plank roof decks only.

Select type of low slope built up roofing material to be installed. -- Select Type of Low Slope Built up Roofing Material --Mineral Surfaced Fiberglass Cap Sheet installed with Hot Asphalt SBS Modified Bitumen Membrane installed with Hot Asphalt SBS/APP Modified Heat Welded Bitumen Membrane SBS Modified Bitumen Self Adhered Membrane

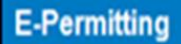

miamidade.gov

Select a Low Slope BUR. These roof assemblies all have Miami-Dade County (MDC) Product Approvals. When installed these low slope roofs, shall comprise of all of the components and attachment methods for each listed approval. No substitutions of components will be allowed.

MIAMI-DADE

\*Type of Low Slope BUR System:

- Select Low Slope BUR System --W-1 CertainTeed 13-0204.14 Hot Applied System E-2: Glassbase Sheet / 2) PLY IV Sheets / Mineral Surface Cap Sheet (-52.5 psf.) 5 W-2 CertainTeed 14-0529.02 Heat Weld System E-3: (1) Glassbase Sheet / Ultra Glass SA / GTA-FR (-52.5 psf) <sup>5</sup> W-3 CertainTeed 14-0529.02 Heat Weld System E-3: (2) GlassBase Sheets / GTA-FR (-52.5 psf) <sup>5</sup> W-4 CertainTeed 15-0622.21 Self Adhered System E-1: Glassbase Sheet / SA Nailbase / Flintlastic SA Cap FR (-60 psf) <sup>5</sup> W-5 Firestone 16-0202.07 Heat Welded System E-3: (2) MB Base Sheets / (1) APP 180 FR (-52.5 psf) 1 W-6 Firestone 16-0202.07 Hot Applied System E-4: (1) MB Base Sheet / (1) Ply IV / SBS Premium FR (-52.5 psf) 1 W-7 GAF 14-1030.01 Hot Applied System E-1: G-2 Glass Base-Sheet / (2) Plies Ply 4 / Mineral Surface Cap Sheet(-52.5 psf)<sup>2</sup> W-18 GAF 14-1030.02 Hot Applied System E-1: G-2 Glass Base-Sheet / Ruberoid 30 Granule (-52.5 psf) 2 W-19 GAF 14-1030.02 Hot Applied System E-1: G-2 Glass Base-Sheet / Rueroid 20 / Ruberoid 30 Granule (-52.5 psf)<sup>2</sup> W-8 GAF 14-1030.02 Hot Applied System E-1: G-2 Base Sheet / Ruberoid 20 / Mineral Surfaced Fiberglass Cap Sheet(-52.5 psf)<sup>2</sup> W-9 GAF 14-1030.02 Hot Applied System E-1: (1) G-2 Base-Sheet / Ruberoid Mop FR (-52.5 psf) 2 W-10 GAF 14-1030.02 Heat Weld System E-2: (2) G-2 Base-Sheets / SBS Heat Weld Granule FR (-52 psf)<sup>2</sup> W-20 GAF 14-1030.02 Heat Weld System E-2: TopCoat Fire Out (1) G-2 Base-Sheets / Ruberoid Torch Granule (-52 psf)<sup>2</sup> W-11 Johns Manville 16-0413.12 Hot Applied System E-1: (2) G-2 GlassBase Sheets / (2) GlassPly IV / GlasKap \* W-12 Johns Manville 16-0413.06 Heat Weld System E: (2) Perma Ply 28 / JM Appex 4.5 M (-52.5 psf) \* W-13 PolyGlass 13-1217.01 Self Adhered System E-1: (1) G-2 & (1) ElastoBase Sheets / Elasoflex SAV / Polyflex SAP FR (-52.5 psf) 5 W-14 PolyGlass 13-1217.01 Self Adhered System E-1: 1/4" DensDeck /(1) ElastoBase Sheet/Elasoflex SAV/ Polyflex SAP FR (-52.5 psf) 5 W-15 PolyGlass 15-0928.05 Heat Weld System E-1: (1) G-2 & (1) ElastoBase Sheets / Polyflex G FR (-52.5 psf) 5 W-16 Tamko 16-0517.08 Hot Applied System E: Glass-Base / (2) Tam Ply IV / Tam-Cap (-52.5 psf) 2 W-17 Tarco 12-0703.06 Self Adhered System E-1: EasyLay BaseSheet/ EasyBase FR SA / EasyStick FR SA (-60 psf) 4

The design uplift pressure (psf) for each BUR corresponds to the field of the roof base-sheet attachment. This pattern is linked to attachment found in the MDC NOA for all of the listed BUR assemblies...

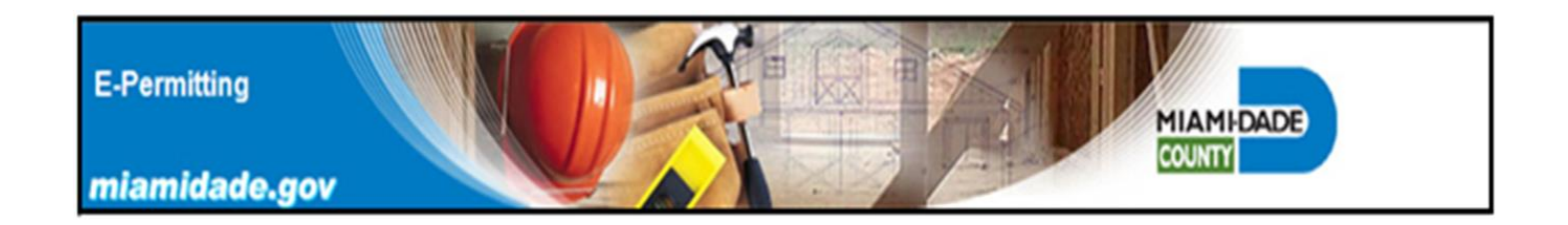

The base-sheet attachment pattern is used for the P1 field of the roof and is specific to each roof assembly and is listed in the MDC NOA for the "Low Slope BUR".

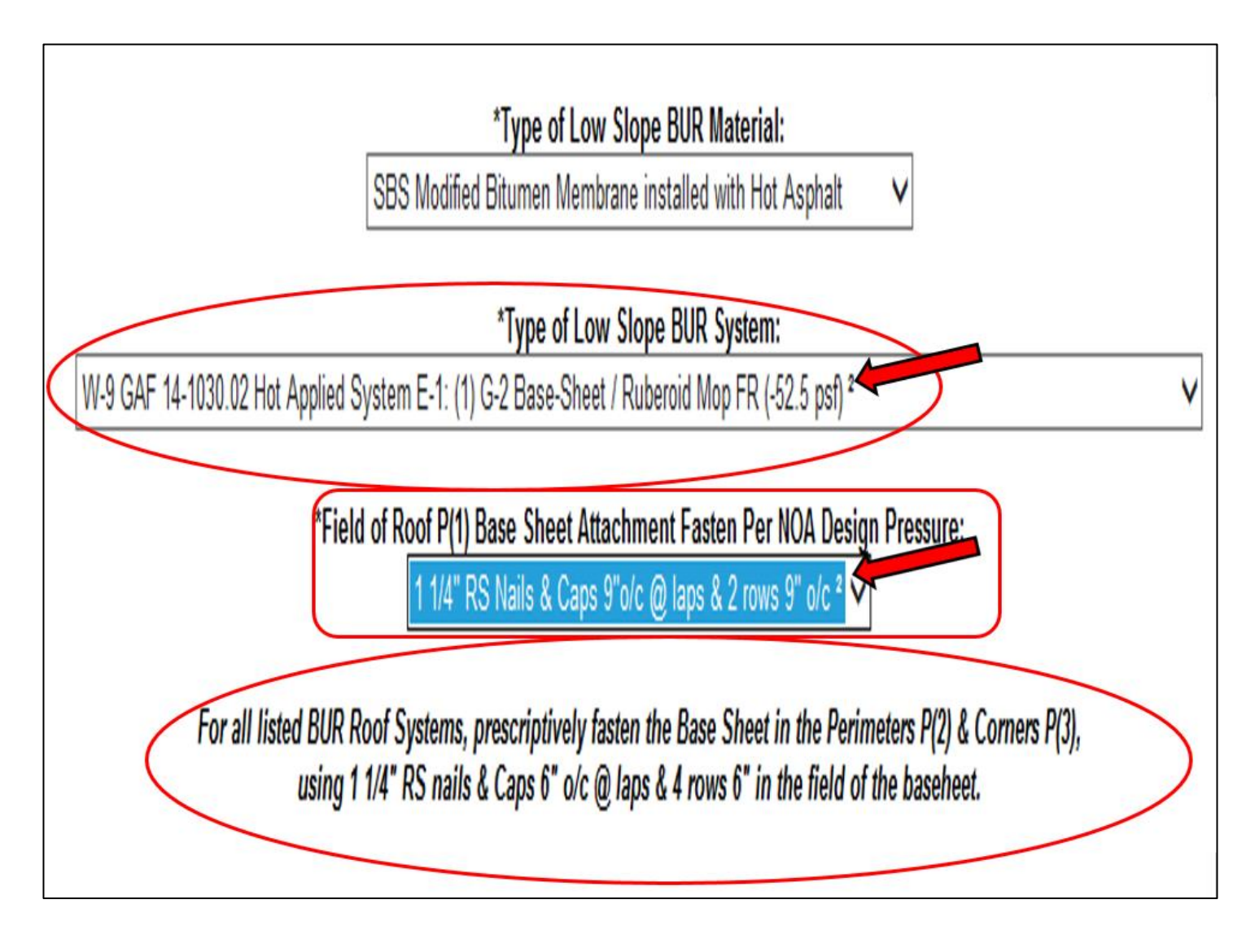

Chapter 15 of the HVHZ portion of the Florida Building Code requires that the base-sheet be attached to the roof deck with corrosion resistant 1 1/4" ring shank nails and tin caps. Please note the prescriptive attachment of the base-sheet for the P2 perimeters and P3 corners zones of the BUR.

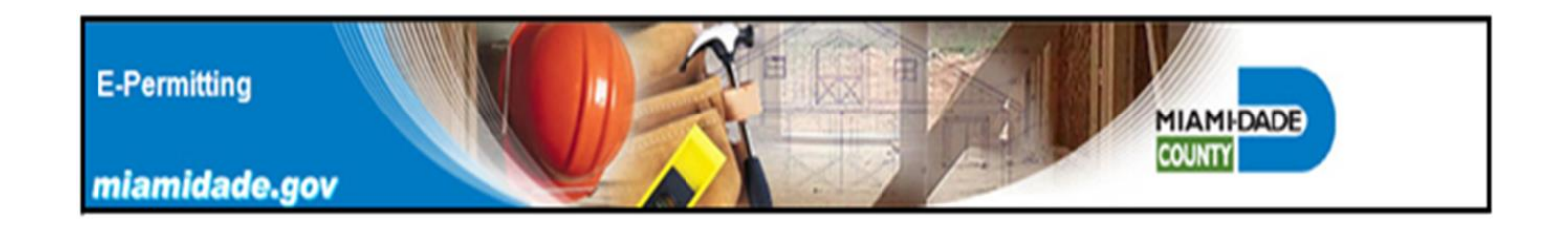

### The E-Permitting system automatically links the type of low sloped roof and its P1 field of roof base-sheet attachment pattern for each approved BUR.

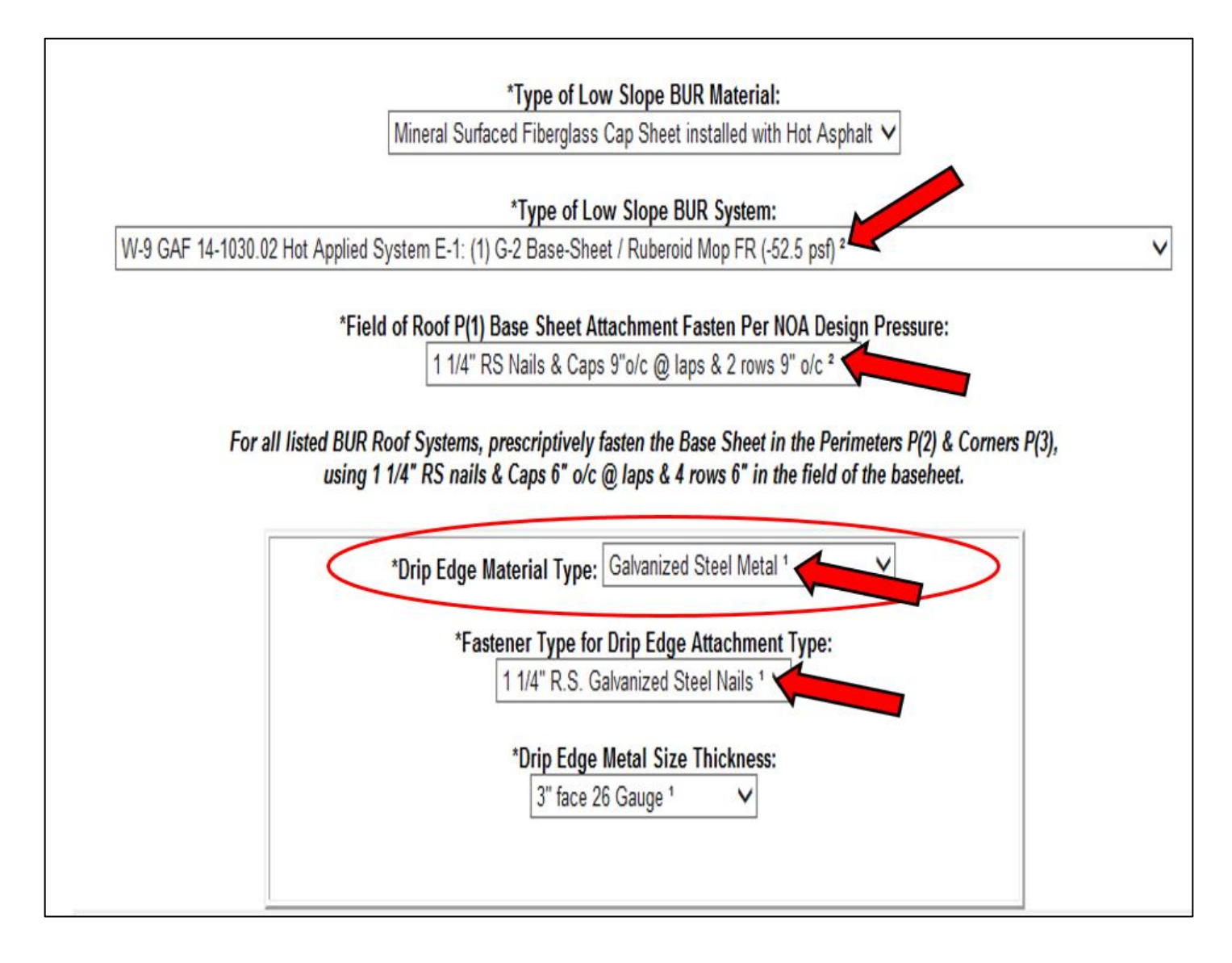

### The P2 perimeters and P3 corners shall be attached per the prescriptive attachment pattern shown on the E-Permitting form.

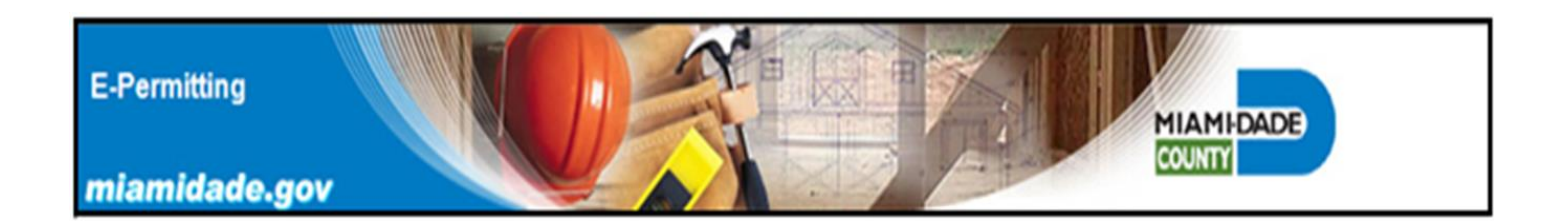

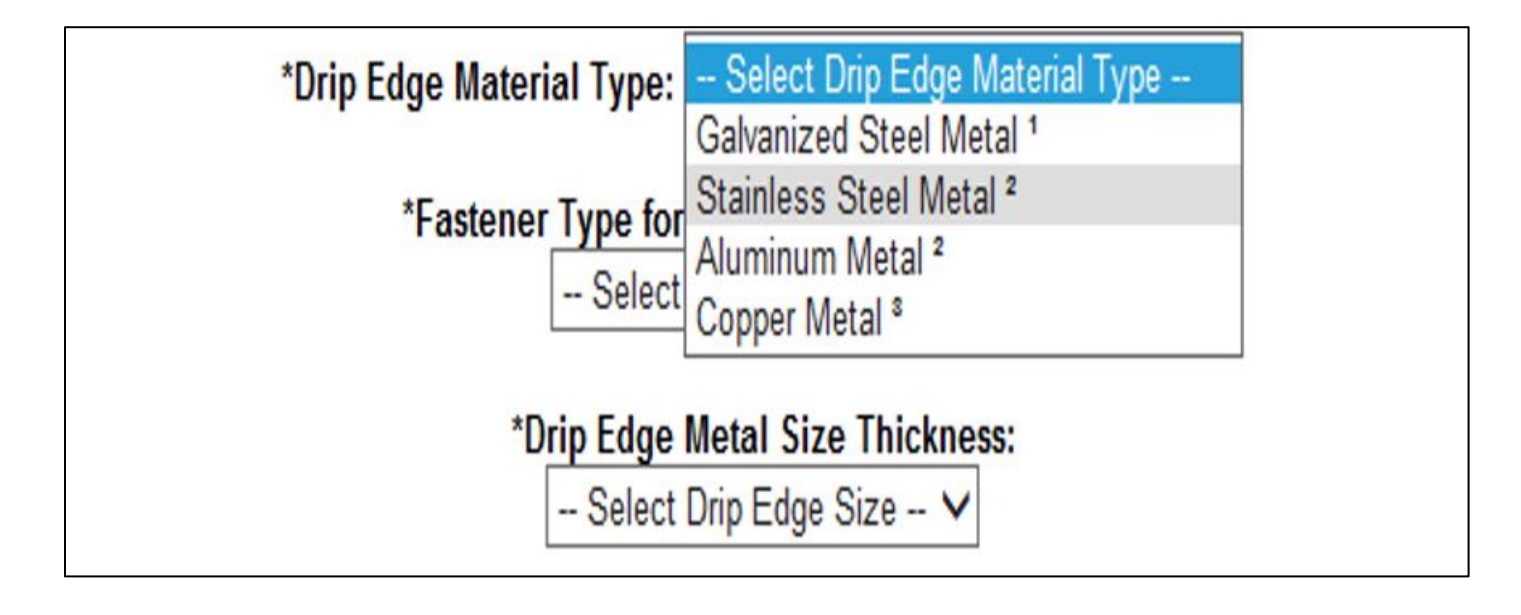

Select the type of drip edge material, thickness, and fastener type.

| *Drip Edge Mater | ial Type: Stainless Steel Metal <sup>2</sup>                                                                                                    |
|------------------|----------------------------------------------------------------------------------------------------|
| *Fastener        | r Type for Drip Edge Attachment Type:<br>1 1/4" R.S. Stainless Nails <sup>2</sup>                                                                                            |
| ۴D               | Prip Edge Metal Size Thickness:<br>Select Drip Edge Size<br>2" face .032 Aluminum <sup>2</sup><br>2.5" face .032 Aluminum <sup>2</sup><br>3" face .040 Aluminum <sup>2</sup> |

Note, that the superscript links the type of material, compatible fastener type, and metal thickness for the drip edge metal in the proposed BUR roof.

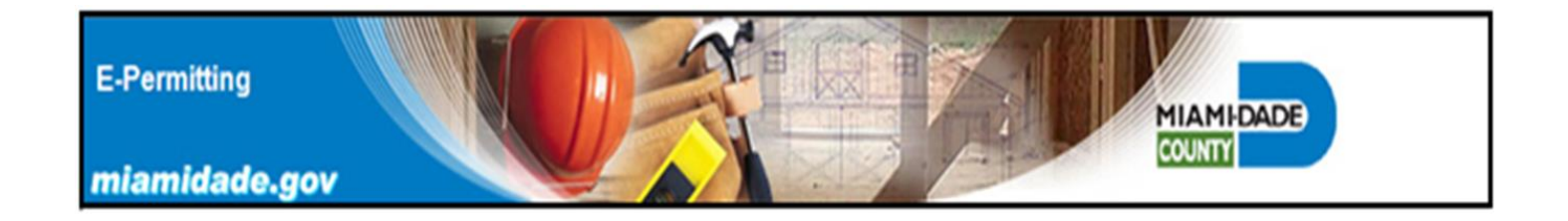

*System generated informational message requesting that the applicant provides the missing roof slope. Informational requests can be corrected without application being disapproved.* 

|                    | *Roof Slope:                                                                                                    | "/12" (Do not enter fractions)                                                                                                    | >                                                                                       |       |
|--------------------|----------------------------------------------------------------------------------------------------|----------------------------------------------------------------------------------------------------|-----------------------------------------------------------------------------------------|-------|
|                    |                                                                                                    | *Roof Mean Height: ft.                                                                                                    |                                                                                         |       |
|                    | *Dec                                                                                                    | ck Type: Select Deck Type ∨                                                                                                    |                                                                                         |       |
|                    | *<br>Mineral Surfaced                                                                                                    | Type of Low Slope BUR Material:<br>Fiberglass Cap Sheet installed with Ho                                                                                                    | t Asphalt 🗸                                                                             |       |
|                    | *                                                                                                    | Type of Low Slope BUR System:                                                                                                    |                                                                                         |       |
| W-9 GAF 14-1030.02 | Hot Applied System E-1: (1) G-2                                                                                                    | Base-Sheet / Ruberoid Mop FR (-52.5                                                                                                    | psf) <sup>2</sup>                                                                       | ~     |
| For all            | *Field of Roof P(1) Ba<br>1 1/4" RS 1<br>listed BUR Roof Systems, pre<br>using 1 1/4" RS nails & 1<br>*Drip Edge Mat<br>*Fastene<br>1 | Message from webpage          Message from webpage         Please enter roof slope.         OK         er Type for Drip Edge Attachment Ty         1/4" R.S. Galvanized Steel Nails 1 ✓         Drip Edge Metal Size Thickness:         3" face 26 Gauge 1 ✓ | Pesign Pressure:<br>2 V<br>Perimeters P(2) & Corners<br>Id of the baseheet.<br>V<br>pe: | P(3), |

Invalid entries that do not comply with the E-Permitting system or Building Code requirements, and which are submitted twice will result in an automatically disapproved application.

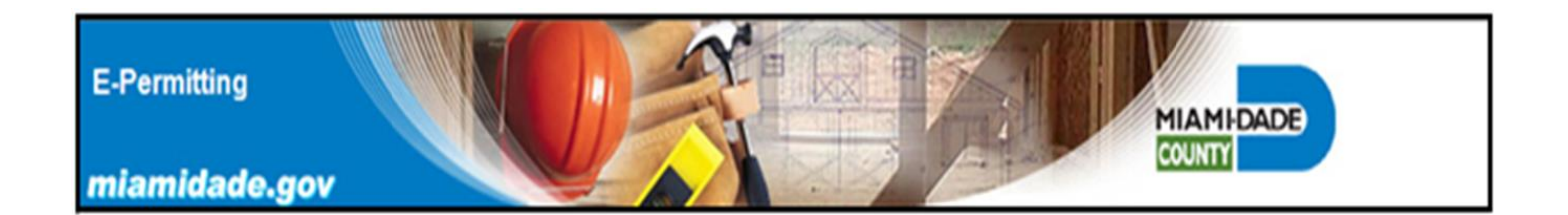

The applicant is responsible for providing accurate information and complying with all agreed "Terms of Use" required by the E-Permitting system. Non-compliance can result in disapproved permit applications and rejected job site inspections. Review form prior to clicking on "All Entry Confirmed Button".

|                                                                                                    | High Velocity Hurrica ne Zone (HVHZ)<br>Electronic Roof Permit Application<br>Low Stope Built Up Roofing (BUR) Form<br>CATEGORY 92                                                                                                    |
|----------------------------------------------------------------------------------------------------|----------------------------------------------------------------------------------------------------|
| alternate roof systems or m<br>In sula ted roof assem                                                                                                    | ethods of attachment not listed in this form, require submittal to the appropriate Building Department for review and ap<br>Iblies and roof assemblies with parapet walls requiring drainage information cannot be permitted using this system.                                                                                                    |
|                                                                                                    | Process Number: W 2018200788 Job Address: 5680 sw 87 ave                                                                                                    |
|                                                                                                    | Application Date: 08/06/2018                                                                                                    |
|                                                                                                    | *Denotes required user inputs                                                                                                    |
|                                                                                                    | *Estimated Job Value:\$ 12000                                                                                                    |
| The low slope Bullt Up<br>Chapter 15 and the ap<br>current Milami-Dad                                                                                                    | Roof (BUR) Assembly shall be installed in strict compliance with the HVHZ requirements of the Florida Building Code<br>plicable HVHZ Roofing Application Standards. Additionally, the the proposed low slope BUR shall have a valid and<br>e County Product Control Approval. No materials from different manufacturers shall be mixed in the roof systems.                                                                                                    |
|                                                                                                    | *IAgree ◯No මYes                                                                                                    |
| Does this roof asser<br>and a fire barrie                                                                                                    | nbly comply with the requirements for an UL Class "A "fire rating, including incline limitation, listed components,<br>r if required? Roof systems that exceed the slope limitation in the applicable Fire Listing will be disapproved<br>and may require replacement in order to obtain a final approval.                                                                                                    |
|                                                                                                    | *I Agree ◯No ®Yes                                                                                                    |
| [                                                                                                    | *Roof \$lope:                                                                                                    |
|                                                                                                    | *Roof Mean Height: 12 It                                                                                                    |
|                                                                                                    | *De ck Ty pe: 5/8" Ply wood                                                                                                    |
|                                                                                                    | *Type of Low Slope BUR Material:<br>SBS Modified Bitumen Membrane Installed with Hot Asphalt                                                                                                    |
|                                                                                                    | *Type of Low Slope BUR System:                                                                                                    |
| W-9 GAF 15-1020.01                                                                                                    | Hot Applied System E-1: G-2 Glass Base-Sheet / Ruberold Mop PR (-52.5 pst) *  *Field of Roof P(1) Base Sheet Attachment Fasten Per NOA Design Pressure:  [1 1/4" RS Nallis & Caps 9"0/c @ laps & 2 rows 9" 0/c * ] Il listed BUR Roof Systems, prescriptively fasten the Base Sheet in the Perimeters P(2) & Corners P(3).                                                                                                    |
| ſ                                                                                                    | using 1 1/4" RS nails & Caps 6" o/c @ Japs & 4 rows 6" in the field of the baseheet.                                                                                                    |
|                                                                                                    | *Fastener Type for Drip Edge Attachment Type:<br>1 1/4" R.S. Galvanized Steel Nalls <sup>4</sup> ✓                                                                                                    |
|                                                                                                    | *Drip Edge Metal Size Thickness:<br>3" face 26 Gauge 4 V                                                                                                    |
| h addition to the Electron<br>1. A completed Section<br>area<br>2. A copy of the Current<br>limitation page (s)<br>3. A current copy of the<br>4. A completed copy of the<br>5. Completed and applic<br>6. A reported copy of the | nic Roof Permit forms, provide at the time of the first inspection the following documents:<br>A & B page from the HVHZ Roof Permit form, including a roof plan showing all sections, dimensions and low slope<br>Miami-Dade County Product Approval: Provide Page 1, the Low Slope Assembly specifications page, and the<br>Class "A" fire listing page for the proposed Roofing Assembly.<br>the Miami-Dade County Owner's Notification form for Roofing Considerations<br>able Hurricane Mitigation forms for Decking Asternet and Roof to Wall exemptions form. |

All Entry Confirmed

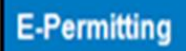

#### Note the job site list of all required documents to be provided at the time of the first inspection.

MIAMI-DADE

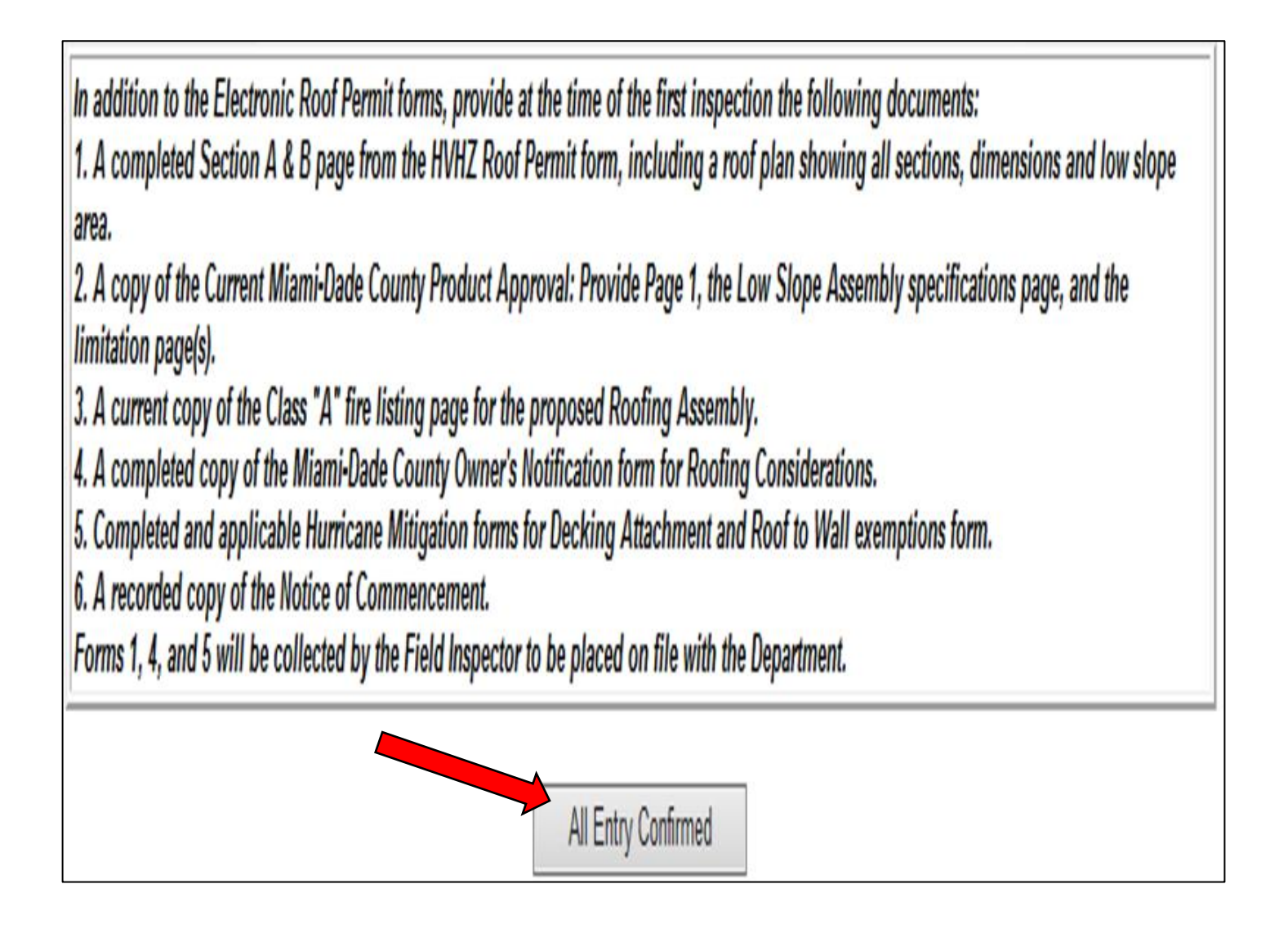

Click on "All Entry Confirmed" to complete the permit submittal process.

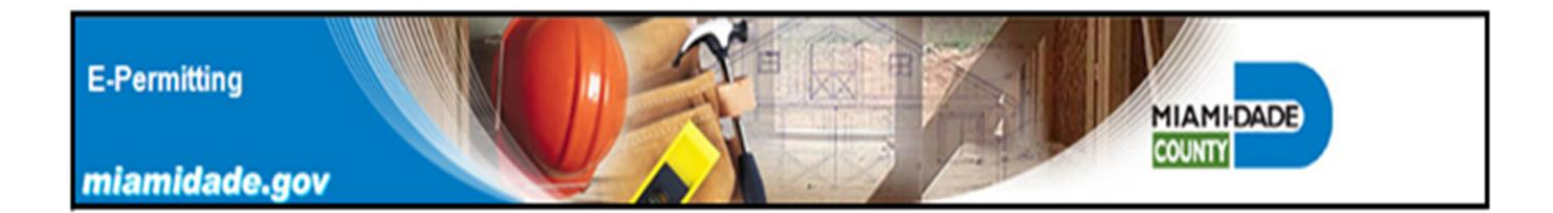

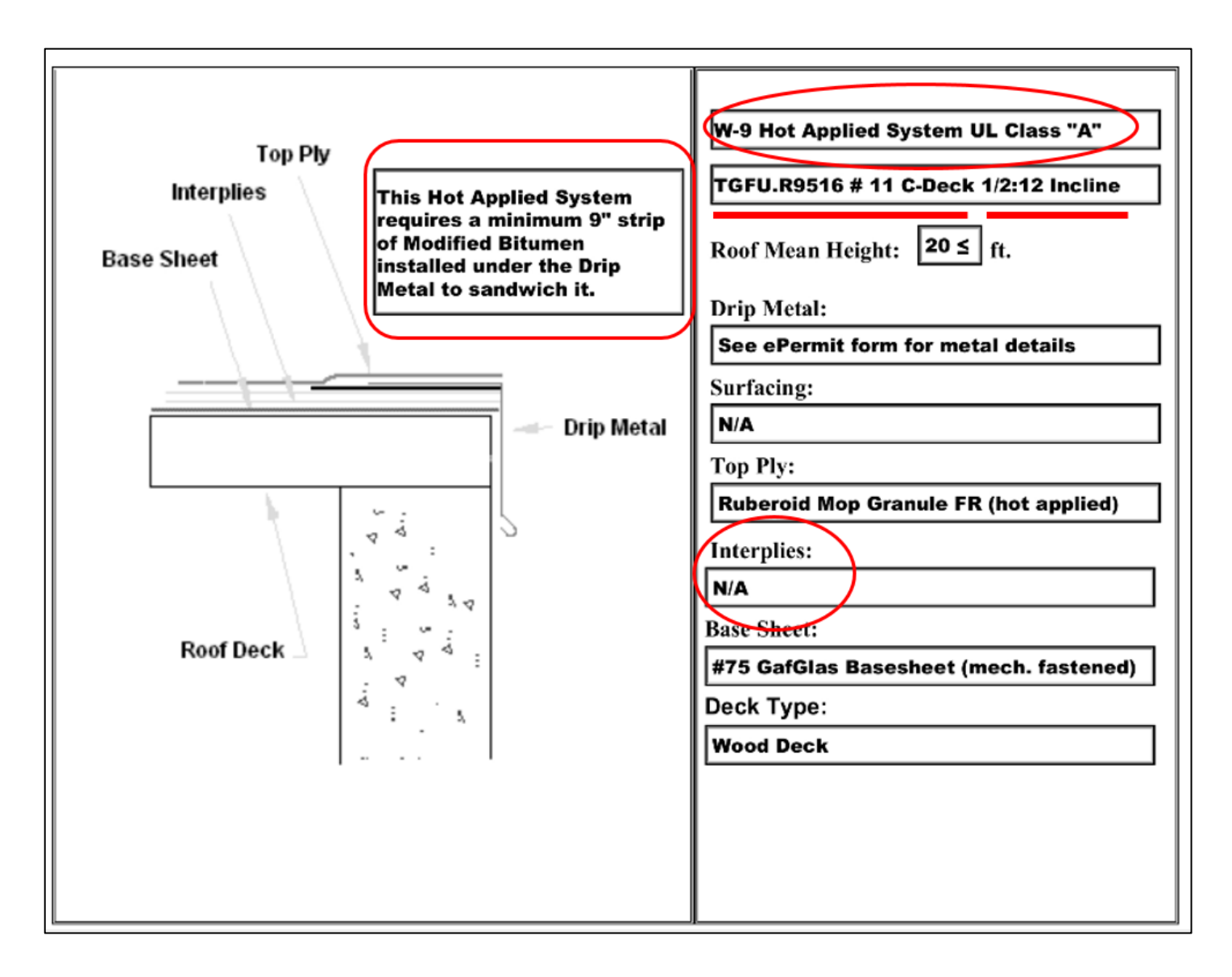

System generated low slope BUR assembly detail which shows all required components and installation methods and materials. This detail is a part of the Category 92 Uniform Permit Form and is included with the job site documents.

Also included is the Classs "A" Fire Listing for this specific roof. Please note the incline shown, is the maximum roof slope this roof can be installed on. If the incline limitation is exceeded, then the roof installation will be rejected in the field.

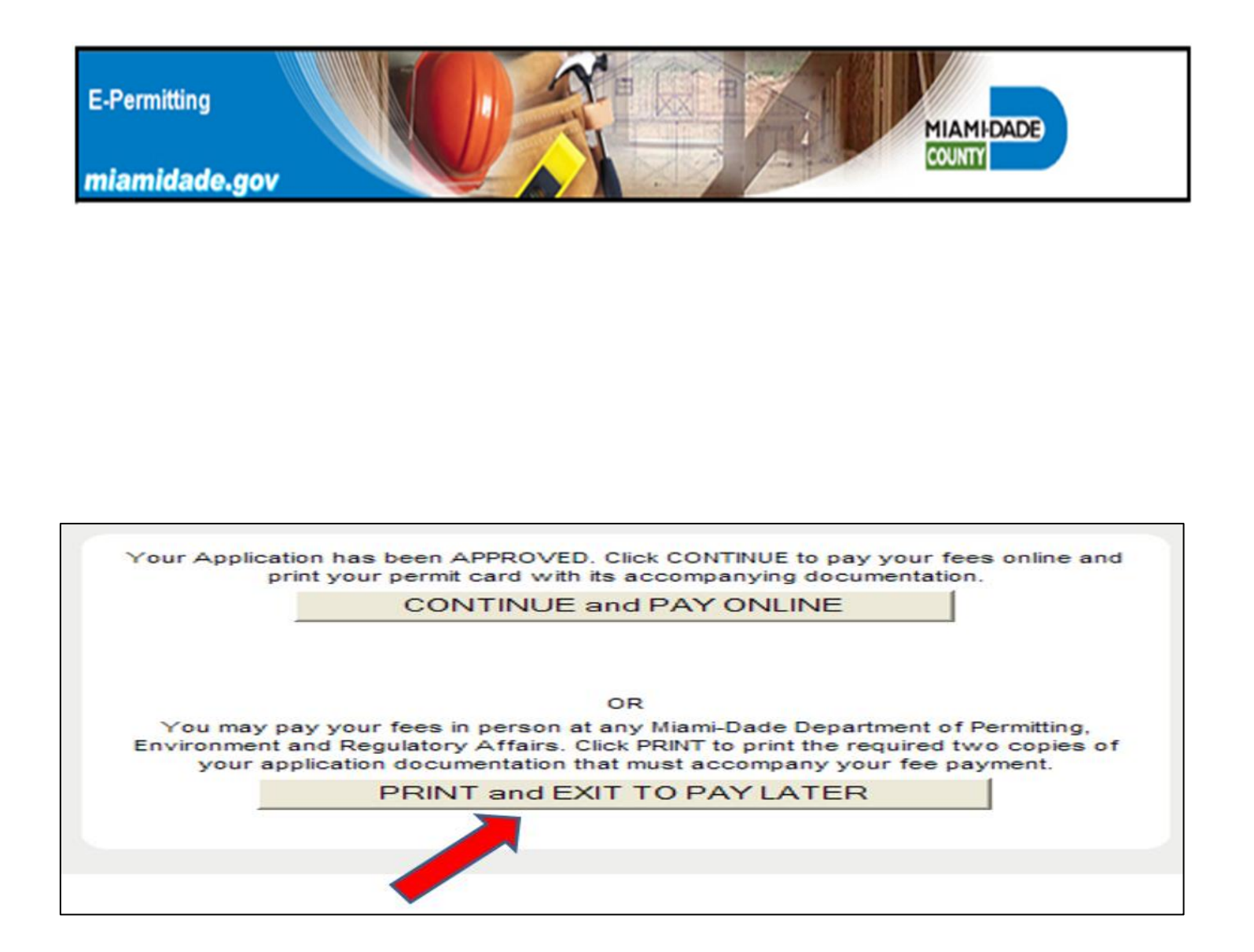

It is recommended that applicants select the print and exit to pay later option. In this way the rendered ePermit documents can be reviewed for compliance with job site conditions and Building Code requirements.

If all documents are acceptable then the permit can then be paid for and issued.

E-Permitting

miamidade.gov

# E-Permitting Category 95 Shingle Roofs

MIAMIDADE

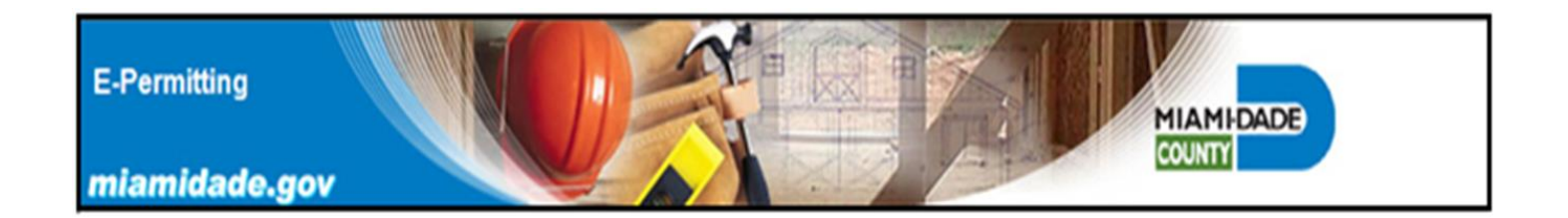

Enter the required permit application information marked with an asterisk \* into the shingle permit form. Note the system generated error message. Only valid and current Miami-Dade County Product Control NOA's will be accepted by the E-Permitting system. The application cannot procede until a valid number is entered. Florida Building Code approvals are not accepted by the E-Permitting system.

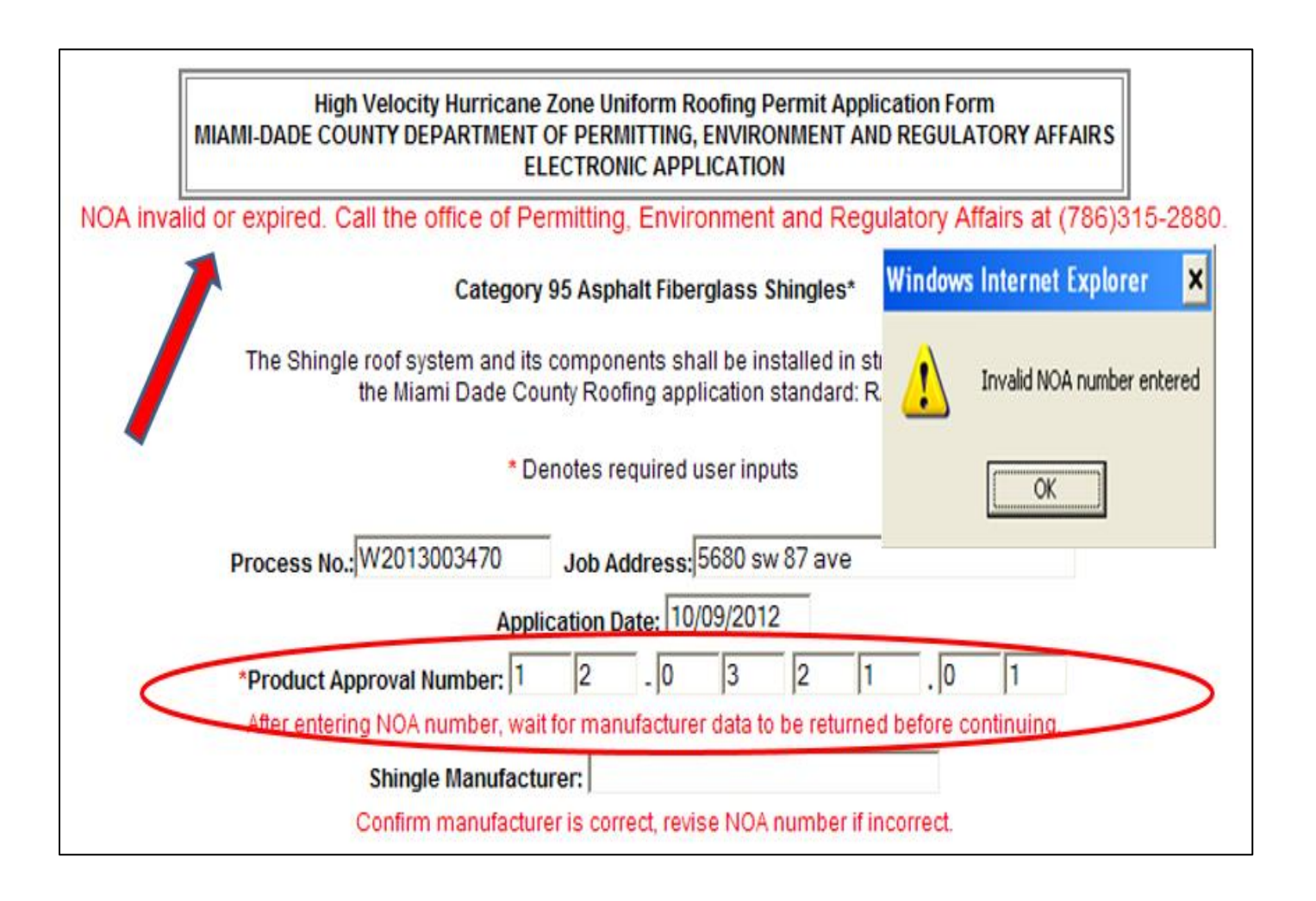

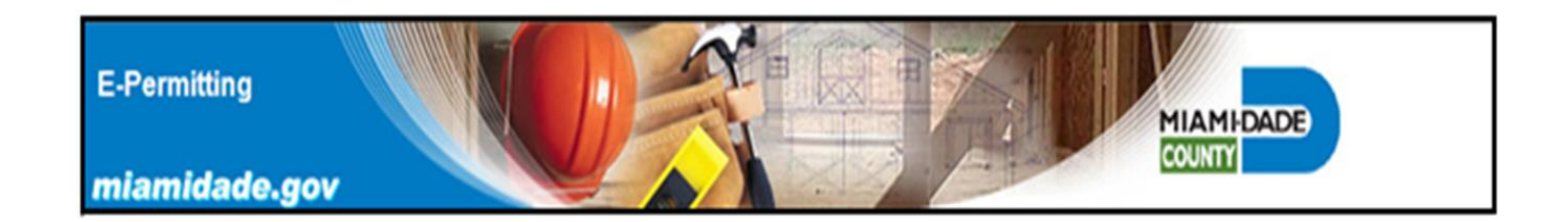

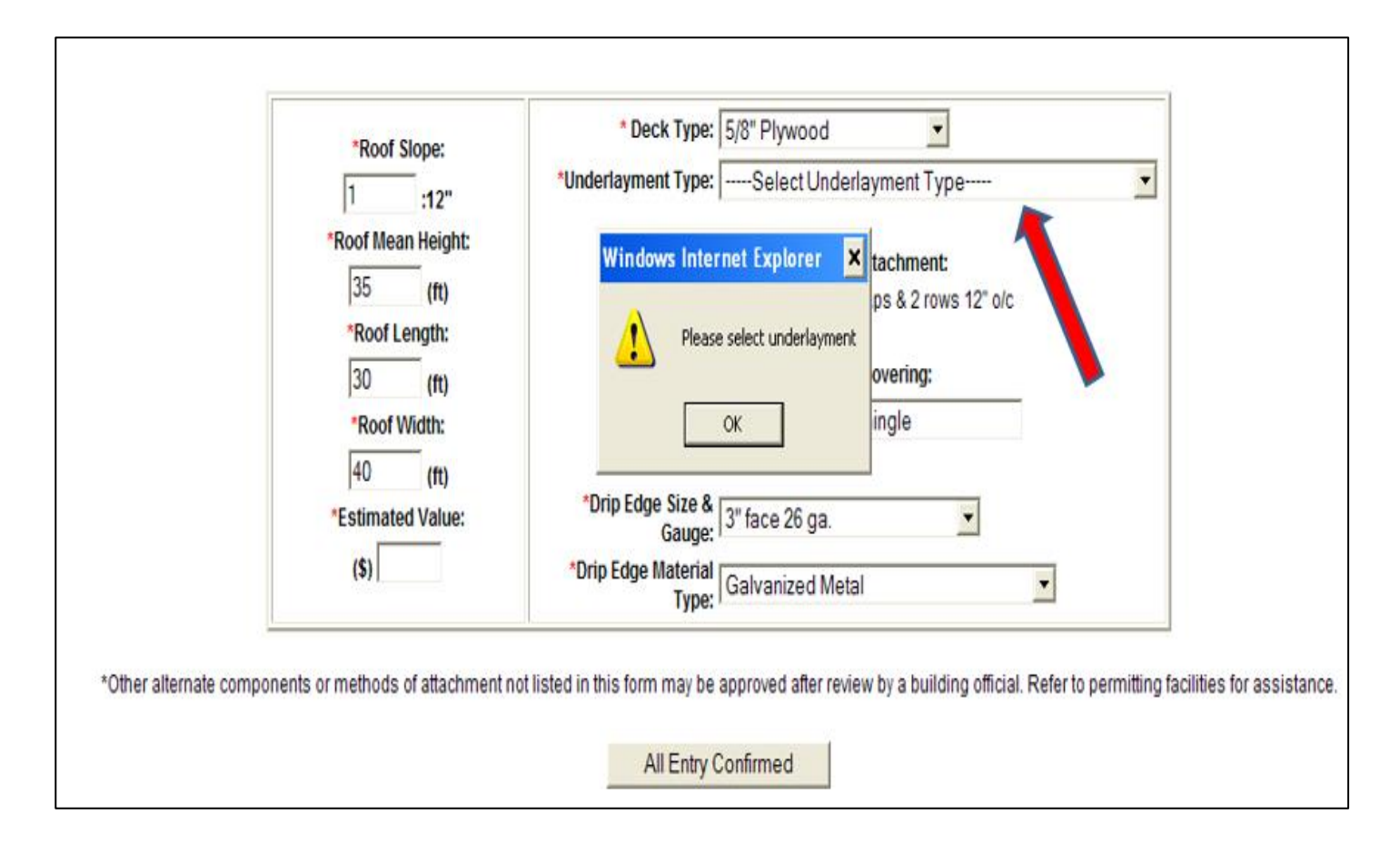

Note system generated informational window which indicates that required information is missing from the submittal.

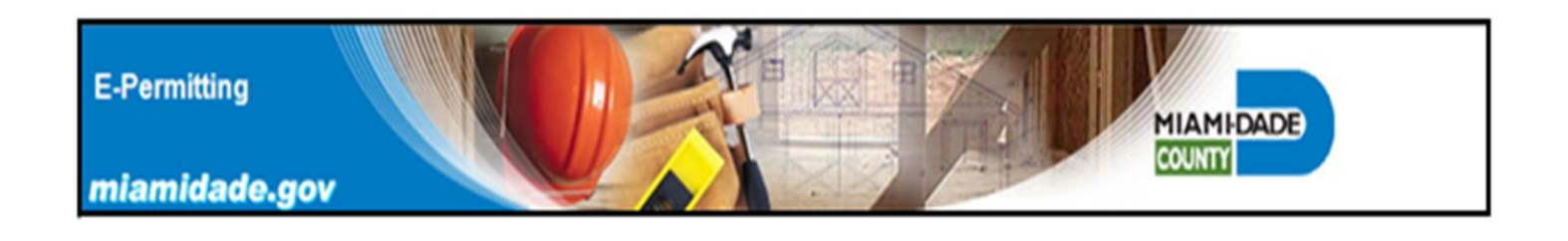

System error message, for shingle roofs the minimum slope is required to be 2/12.

|                            | Category 95 Asphalt Fiberglass Shingles*                                                                                                    |
|----------------------------|----------------------------------------------------------------------------------------------------|
| The Shi                    | Igle roof system and its components shall be installed in strict compliance with<br>the Miami Dade County Roofing application standard; RAS 115. |
|                            | * Denotes required user inputs                                                                                                    |
| Process No.:               | N2013003470 Job Address: 5680 sw 87 ave                                                                                                    |
| *Product Apr               | Application Date: 10/09/2012                                                                                                    |
| After ente                 | aring NOA number, wait for manufacturer data to be returned before continuing.                                                                   |
|                            | Shingle Manufacturer: GAF Materials Corporation                                                                                                  |
| Minimum 2/12"              | Confirm manufacturer is correct, revise NOA number if incorrect.                                                                                 |
| <b>ROOF SLOPE</b> required | *Shingle Profile:                                                                                                    |
| for shingles               | Three Tab Shingles                                                                                                    |
| for simgles                | C Dimensional Shingles                                                                                                    |
|                            | * Are there Gas Vent Stacks located on the roof?                                                                                                 |
|                            | ⊙ No                                                                                                    |
|                            | ○ Yes If yes, what type? ○ Natural ○ LPGX                                                                                                    |
| In and Stange              | Deck Type: 5/8" Plywood                                                                                                    |
| 1 :12"                     | *Underlayment Type: #30, ASTM D 226 Type II w/4" headlap                                                                                         |
|                            |                                                                                                    |

Two submitted building code errors in the E-Permitting application will cause the permit application to be automatically disapproved.

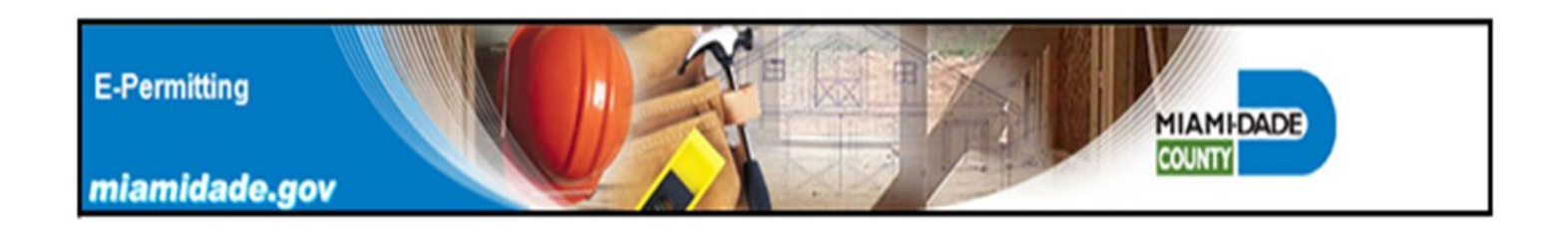

For shingle roofs, the roof mean height is limited to 33 feet.

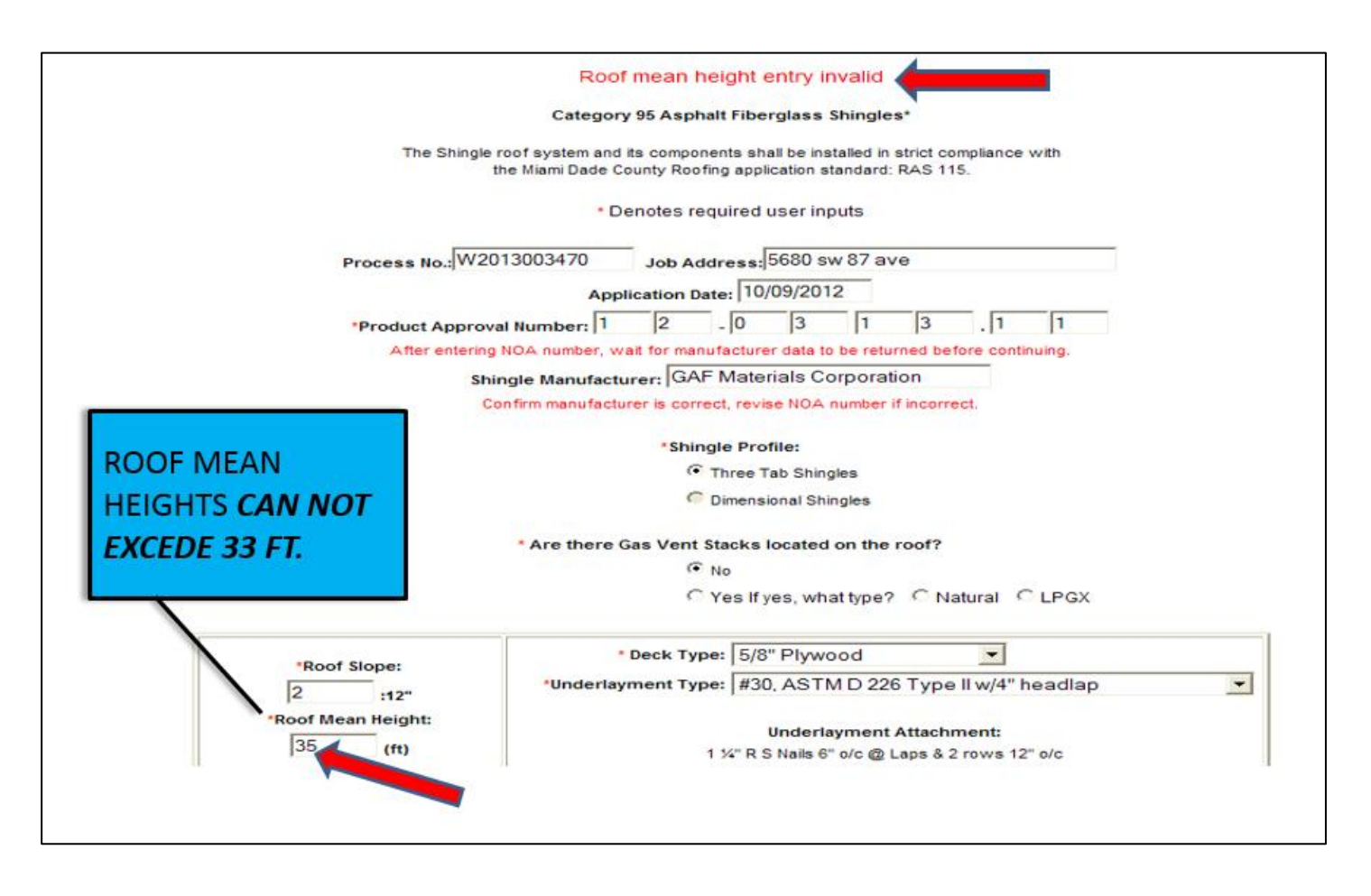

Two submitted building code errors in the E-Permitting application will cause the permit application to be automatically disapproved.

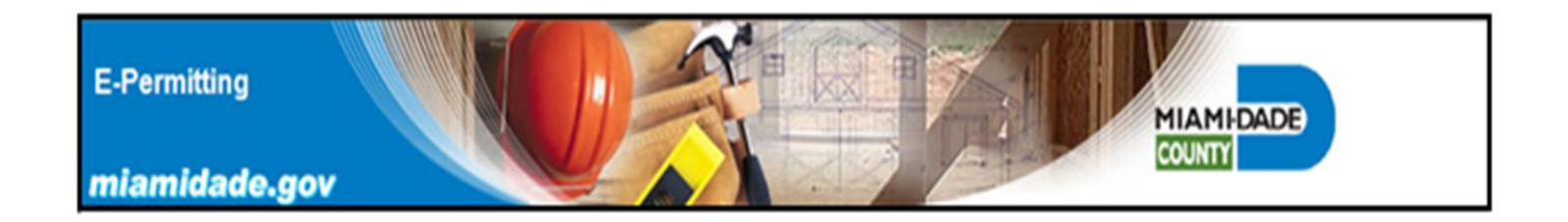

Provide the approximate roof size in the length and width fields. Estimated value is required to determine if a completed Notice of Commencement is required for jobs costing more than \$ 2,500.00.

| Roof Slope                                                                                | * Deck Type: 5/8" Plywood                                                                                                    |
|-------------------------------------------------------------------------------------------|----------------------------------------------------------------------------------------------------|
| 2.0 :1                                                                                    | *Underlayment Type: #30, ASTM D 226 Type II w/4" headlap                                                                                                    |
| *Roof Mean He<br>12 (r<br>*Roof Lengt                                                     | t: Underlayment Attachment:<br>1 %" R S Nails 6" o/c @ Laps & 2 rows 12" o/c <b>Note: Prescripti</b><br>fastener spacing                                                                                                    |
| 30 (                                                                                      | Shingle Roof Covering:                                                                                                    |
| *Roof Water<br>40 ()<br>*Estimated Va<br>(\$) 12000                                       | *Drip Edge Size & 3" face 26 ga.<br>*Drip Edge Material<br>Type: Galvanized Metal                                                                                                    |
| *Other alternate components or methods of at<br>Please review and make any necessary char | hment not listed in this form may be approved after review by a building official. Refer to permitting facilities for assistance<br>s now. Click the Submit Review button to send your application or Cancel button to discard it. After clicking on "Submit Review", no |

The prescriptive spacing refers to the underlayment attachment with a minimum 3/16" penetration of wood sheathing or plank using 1 ¼"ring shank nails and caps.

See RAS-115 Standard Procedures for Asphalt Shingle Installations found in the Test Protocols for the High Velocity Hurricane Zone (HVHZ) for additional information.

Fastener spacing for the attachment of the underlayment where architectural appearance of open beam ceilings is to be maintained using  $\frac{3}{4}$ " ring shank nails is not included in the E-Permitting system.

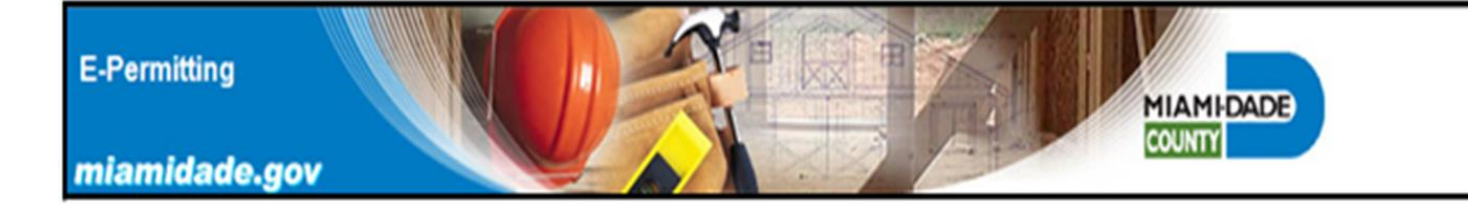

| , The Online Re                                                                           | Note: Online Review was not<br>approved. This happens after<br>2 code related rejections                                                                                               |
|-------------------------------------------------------------------------------------------|----------------------------------------------------------------------------------------------------|
| in person at a<br>Affairs. To p                                                           | INY Miami-Dade Department of Permitting, Environment and Regulatory<br>rint the TWO copies of your application documentation REQUIRED for<br>resubmission, click on this PRINT button: |
| An example of a code<br>related rejection,<br>would be an incorrect<br>roof slope or roof | PRINT and EXIT TO PAY LATER                                                                                                    |

Note: Permit applications that have been automatically rejected cannot be issued. In this case it is acceptable to reapply and obtain a new "W" process number for web based permits. Only web based permits that have been issued are required to be closed with a final inspection.

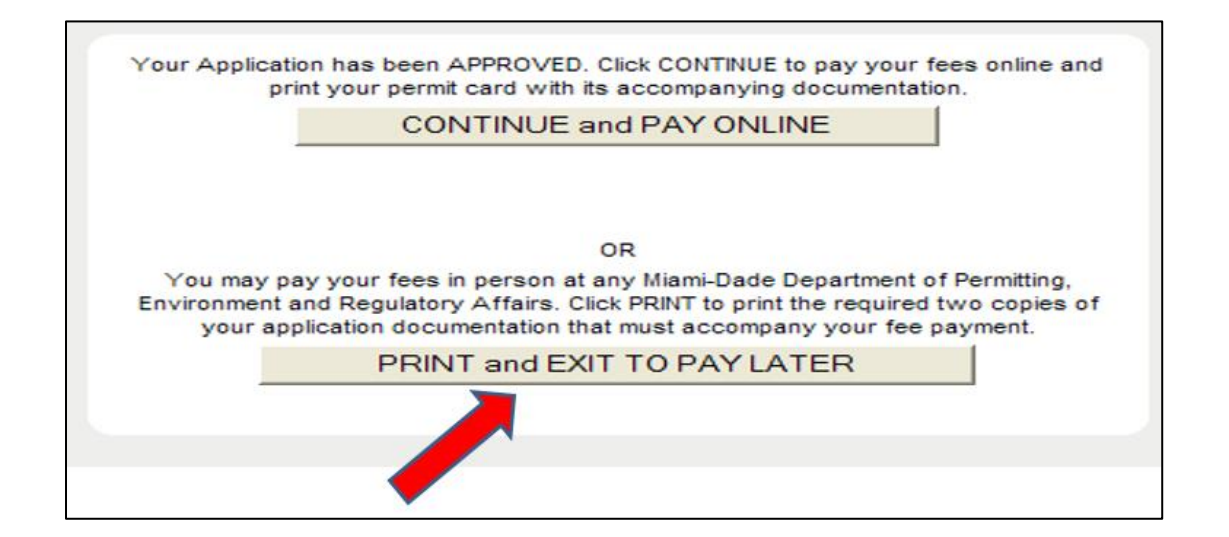

It is recommended that applicants select the print and exit to pay later option. In this way the rendered ePermit documents can be reviewed for compliance with job site conditions and Building Code requirements. If all documents are acceptable then the permit can then be paid for and issued. E-Permitting

miamidade.gov

# *E-Permitting Category 107 Tile Roofs*

MIAMI-DADE

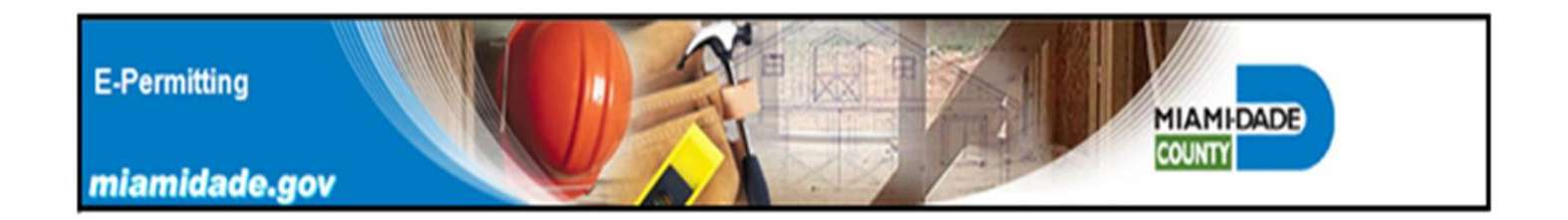

Tile Roof permit fee screen. Always enter the total area of the roof or roof section in the form to avoid generating incorrect permit fees, which will result in additional fees being required to be paid.

|                                                                | Date:                                                                                     | 07/31/2018                                                    |                   |                             |                                  |
|----------------------------------------------------------------|-------------------------------------------------------------------------------------------|---------------------------------------------------------------|-------------------|-----------------------------|----------------------------------|
|                                                                | Permit Type:                                                                              | Building (Roof                                                | ina) Perm         | it                          |                                  |
|                                                                | Process Number:                                                                           | W2018197174                                                   |                   |                             |                                  |
|                                                                | Total fee Amount:                                                                         |                                                               |                   |                             |                                  |
| Note: Addit                                                    | ional surcharges may be adde                                                              | d to the above am                                             | ount upor         | payment                     | collection                       |
| B105                                                           | TILE ROOF                                                                                 | 1.29 per                                                      | SO FT             | 1200                        | 154 80                           |
| 0.000                                                          | THE TOOL                                                                                  |                                                               | Joan              | 1200                        | 101.00                           |
| Note: If the f                                                 | ees calculated are less than th<br>be adjusted to rei<br>ing by check, funds must be ava  | e minimum fee for<br>flect the minimum<br>ailable for immedia | the trade<br>fee. | e, the total<br>awal. A reg | amount will<br>ular<br>ee of not |
| f you are pay<br>checking acc<br>ess than \$25<br>bayments ret | ount must be used that is autho<br>.00 up to a maximum of 5% of th<br>urned by your bank. | e check amount w                                              | vill be cha       | rged for an                 | y e-check                        |

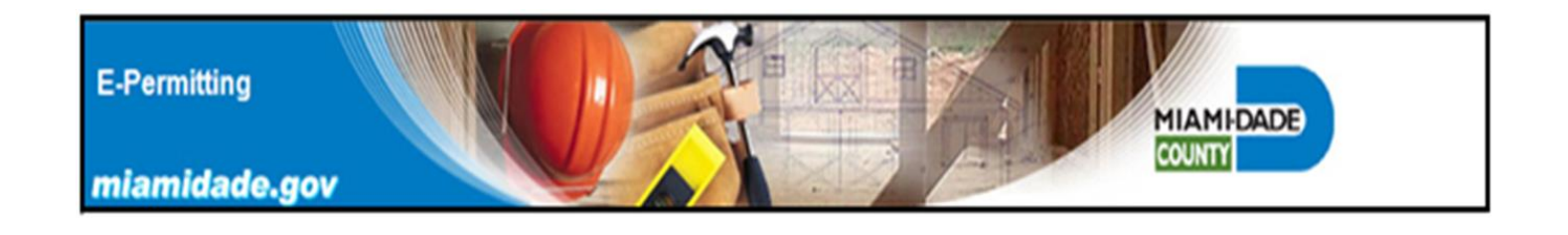

Enter the required permit application information marked with an asterisk \* into the tile permit form. Note system error message alerting the applicant to provide a valid MDC NOA. The E-Permitting system will not proceed until a valid MDC NOA number is entered.

|                    | HVHZ Electroni<br>(1 <i>Direc</i> ) | ic Tile Roof Permit<br>t Deck Application | Application<br>s Only) |                        |
|--------------------|-------------------------------------|-------------------------------------------|------------------------|------------------------|
|                    | * Denote                            | es required user ir                       | puts                   |                        |
| NOA invalid or exp | ired. Call the office of Pe         | rmitting, Environment                     | and Regulatory Aff     | airs at (786)315-2880. |
|                    | 07/04/0040                          |                                           |                        |                        |
| Application Date:  | 07/31/2018                          | * Estimated                               | Job Cost: (\$)         |                        |
| rocess Number: V   | V2018197174                         | Job Address                               | 5680 sw 87 a           | ave                    |
| * Product Appr     | oval Number: 1                      | 8.05                                      | 0 9                    | .1 1                   |
| After enterin      | g NOA number, wait for              | manufacturer data to                      | be returned bef        | ore continuing.        |
| Tile               | Manufacturer:                       |                                           |                        |                        |
|                    |                                     |                                           |                        |                        |

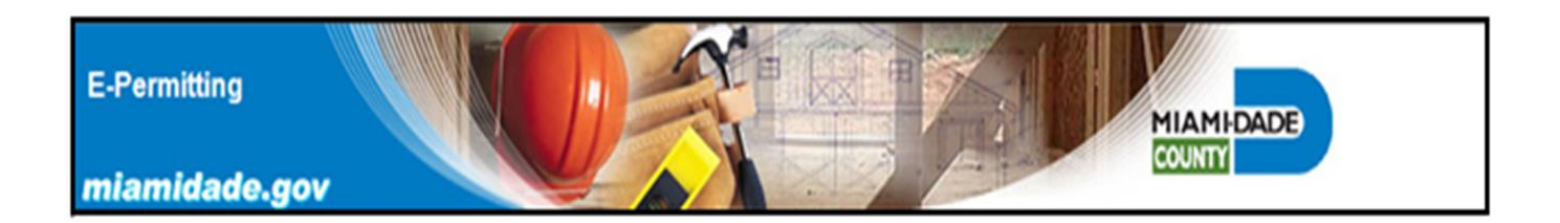

| * Denotes re                            | equired user inputs                              |
|-----------------------------------------|--------------------------------------------------|
| Application Date: 07/31/2018            | * Estimated Job Cost: (\$)                       |
| Process Number: W2018197174             | Job Address: 5680 sw 87 ave                      |
| * Product Approval Number: 1 8          | _0 5 0 9 .1 6                                    |
| After entering NOA number, wait for man | ufacturer data to be returned before continuing. |
| Tile Manufacturer: Boral Ro             | pofing LLC                                       |
| Confirm manufacturer is cor             | rect, revise NOA number if incorrect.            |

Once a valid NOA is accepted then select the tile attachment method. Tiles may be mechanically fastened, or adhered with mortar or adhesive. Adhered tiles require a MDC approval for that attachment method. Choose only one type of attachment method.

| Mechanically Attached Tile:                                                                                                    | Select Mechanically Attached Tile                |
|----------------------------------------------------------------------------------------------------|--------------------------------------------------|
| A second second s                                                                                                    | Select Mechanically Attached Tile                |
| C Mortar Set Tile: Sele                                                                                                    | 2 - 10d Ring Shank Nails                         |
|                                                                                                    | 1 - 10d Ring Shank Nail                          |
| C Adhesive Set Tile Sele                                                                                                    | 1 - 10d Smooth or Screw Shank Nails              |
|                                                                                                    | 1 - #8 Screw                                     |
| * Select Exposure                                                                                                    | 2 - #8 Screws                                    |
| and the second second sec | 2 - 10d Smooth or Screw Shank Nails              |
| * Roof Mean Hei                                                                                                    | 1 - 10 d Smooth or Screw Shank Nails Field Clips |
|                                                                                                    | 2 - 10 d Smooth or Screw Shank Nails Field Clips |
| * Poof Width                                                                                                    | 1 - 10d Smooth or Screw Shank Nail Eave Clip     |
| Roof Width. 1                                                                                                    | 2 - 10 d Smooth or Screw Shank Nails Eave Clip   |
|                                                                                                    | 1 Screw with Altusa Clip at head of tile         |
| Р                                                                                                    | 1 Screw and Altusa Clip at water course          |
|                                                                                                    | 1 Screw with Clip                                |
| Cor                                                                                                    | 2 Screw with Clip                                |
|                                                                                                    | Tile Nail & Screw                                |

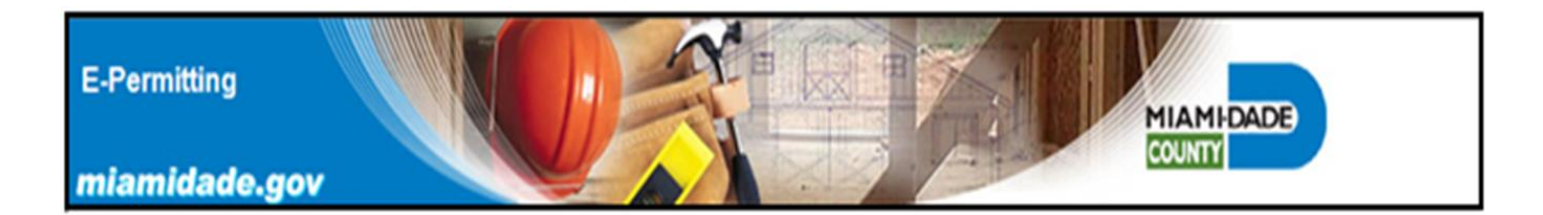

| Adhesive Set Tile: | Select Adhesive Set Tile                          |
|--------------------|---------------------------------------------------|
|                    | Select Adhesive Set Tile                          |
|                    | 11-0616.03 DOW Tile Bond Adhesive 2 Small Patties |
| * Select Exposure  | 12-0228.18 3M AH-160 Adhesive 2 Small Patties     |
|                    | 12-0228.18 3M AH-160 Adhesive Medium Patty        |
| * Roof Mea         | 12-0228.18 3M AH-160 Adhesive Large Patty         |

A current MDC NOA shall be provided at the job site for the material used to attach the mortar or adhesive set roof tiles.

| O Mortar Set Tile:   | Select Mortar Set Tile                          |
|----------------------|-------------------------------------------------|
|                      | Select Mortar Set Tile                          |
| C Adhesive Set Tile: | 11-0908.09 BERMUDA Lightweight Roof Tile Mortar |
|                      | 11-0518.02 QUICKRETE Rooftile Mortar FL-15      |
|                      | 11-1222.07 BONSAL Roof Tile Mortar              |
| * Select Exposure    | Category (Per ASCE7-10): Category C Category D  |

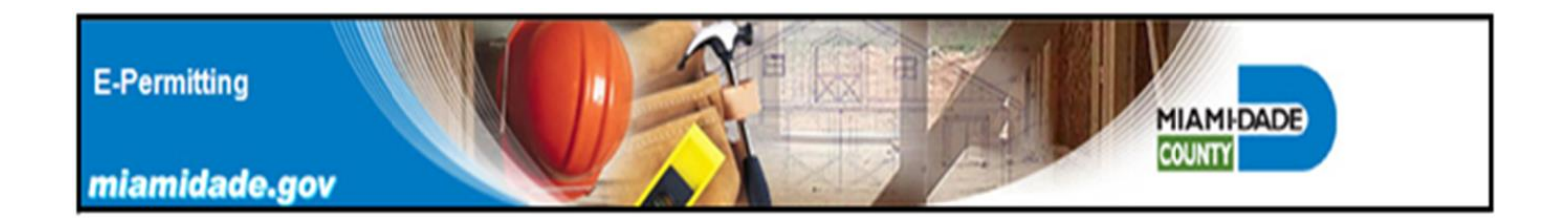

Select the job site exposure category. The vast majority of roof permits will be issued using exposure category C in Miami-Dade County. The exposure category selected, will enable the E-Permitting sytem to automatically calculate the tile attachment design pressures required to be met for all roof zones. Roof uplift pressures used for the attachment calculations are found in the current version of RAS-127 Test Protocols for the High Velocity Hurricane Zones.

| Adhesive <b>Type Selected</b> ,<br>Note Exposure Category Selected |  |  |  |  |
|--------------------------------------------------------------------|--|--|--|--|
| * Select Tile Attachment Method:                                   |  |  |  |  |
| C Mechanically Attached Tile: Select Mechanically Attached Tile    |  |  |  |  |
| C Mortar Set Tile: Select Mortar Set Tile                          |  |  |  |  |
| Adhesive Set Tile: 12-0228.18 3M AH-160 Adhesive 2 Small Patties   |  |  |  |  |
| * Select Exposure Category (Per ASCE7-10) Category C Category D    |  |  |  |  |
| * Roof Mean Height: 12 (ft) * Roof Slope: 2 :12"                   |  |  |  |  |
| * Roof Width: 50 (ft) * Roof Length: 60 (ft)                       |  |  |  |  |
| Perimeter Width: a' (ft) EXPOSURE CATEGORY D                       |  |  |  |  |
| Corner Size: a' × a' (ft) IS TYPICALLY OCEAN LINE                  |  |  |  |  |
| * Are there Gas Vent Stacks located on the roof? ONO OYES          |  |  |  |  |
| (If yes, what type?) ● Natural C LPGX                              |  |  |  |  |
| * Roof Deck Type: 5/8" Plywood                                     |  |  |  |  |

| * Select Exposure Category (Per ASCE7-10):   Category C  Category D |
|---------------------------------------------------------------------|
| * Roof Mean Height: 12 (ft) * Roof Slope: 4 :12"                    |
| * Roof Width: 30 (ft) * Roof Length: 40 (ft)                        |
| Perimeter Width: a' (ft)                                            |
| Corner Size: a' x a' (ft)                                           |
|                                                                     |

Enter Roof Mean Height (limited to 40' maximum), roof slope and approximate size (width and length fields) for the proposed tile roof.

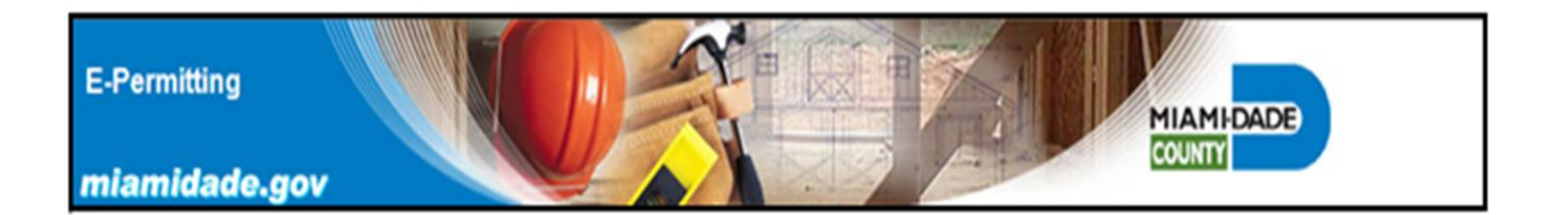

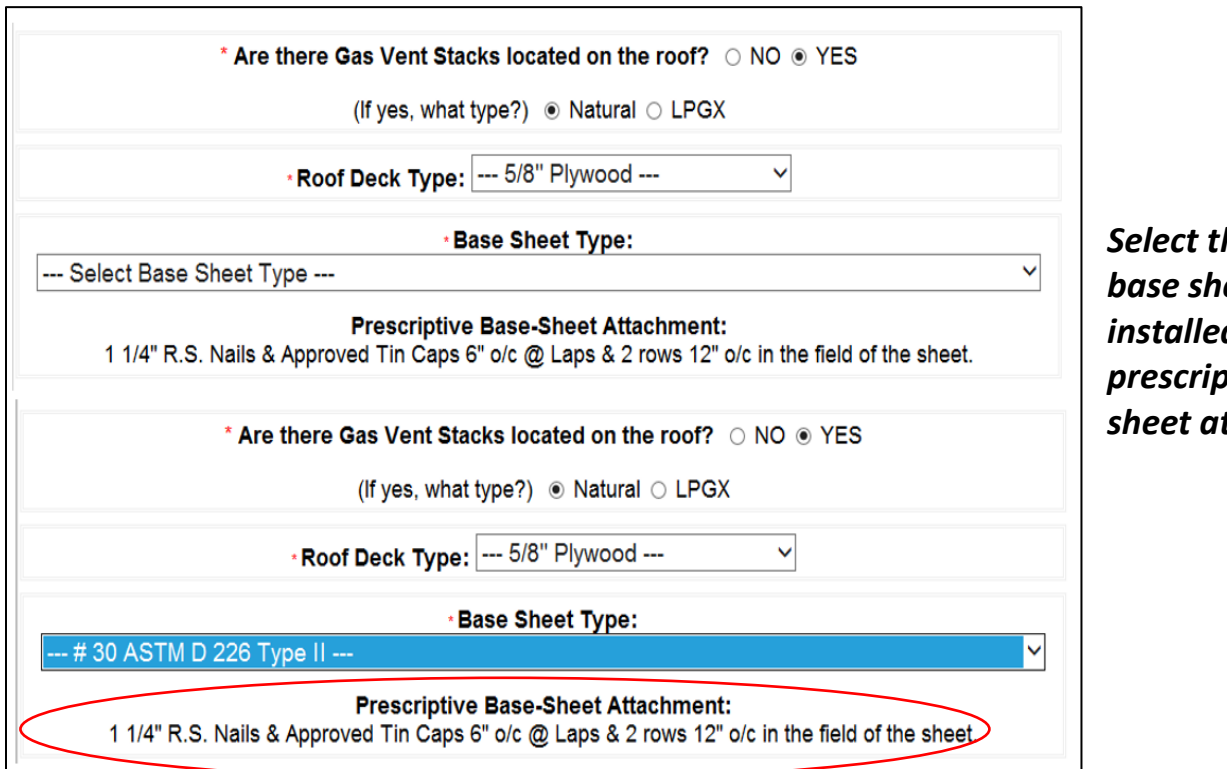

Select the type of base sheet to be installed. Note the prescriptive basesheet attachment.

| Base Sheet Type:             | # 30 ASTM D 226 Type II                                                            |
|------------------------------|------------------------------------------------------------------------------------|
| and the second second second | Select Base Sheet Type                                                             |
|                              | # 30 ASTM D 226 Type II                                                            |
|                              | # 43 ASTM D 2626                                                                   |
| 1 1/4"                       | 11-0912.04 TARCO Easy Lay # 30 "Used with TARCO S/A Membranes Only"                |
|                              | 11-1129.01 CERTAIN TEED All Weather/Empire Base "Used with CERTAIN TEED Products"  |
|                              | 08-0220.01 POLYGLASS PolyProtector UDL "Used with Polystick TU or TU Plus Only"    |
|                              | 08-0220.01 POLYGLASS PolyProtector UDL AS "Used with Polystick TU or TU Plus Only" |

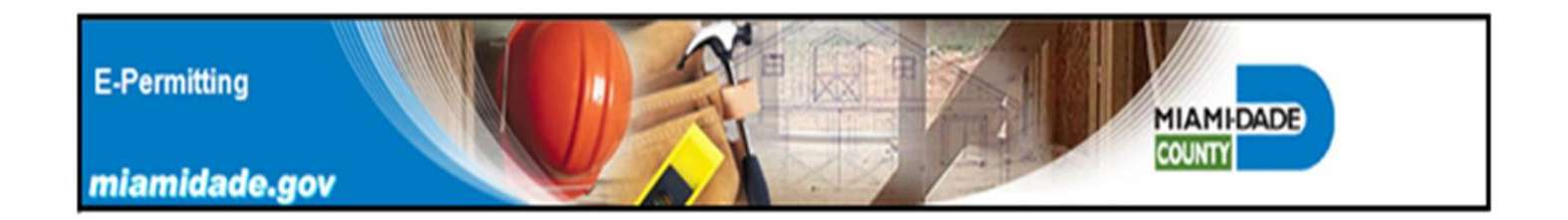

Existing roof top gas vent flue pipes cannot be replaced or repaired by Roofing Contractors. Gas vents are a life safety item and require a permit to replace or repair any component of that vent. Gas venting permits can only be obtained by Plumbing or Mechanical contractors, LPG or Natural Gas companies.

| * Are there Gas Vent Stacks located on the roof? ONO  VES                                                                              |
|----------------------------------------------------------------------------------------------------|
| (If yes, what type?) ● Natural ○ LPGX                                                                                                  |
|                                                                                                    |
| *Roof Deck Type: 5/8 Plywood Y                                                                                                    |
| *Base Sheet Type:                                                                                                    |
| Select Base Sheet Type V                                                                                                    |
| Prescriptive Base-Sheet Attachment:<br>1 1/4" R.S. Nails & Approved Tin Caps 6" o/c @ Laps & 2 rows 12" o/c in the field of the sheet. |
| * Are there Gas Vent Stacks located on the roof? ONO  VES                                                                              |
| (If yes, what type?) ● Natural ○ LPGX                                                                                                  |
| *Roof Deck Type: 5/8" Plywood V                                                                                                    |
| ∗Base Sheet Type:                                                                                                    |
| # 30 ASTM D 226 Type II 💙                                                                                                    |
| Prescriptive Base-Sheet Attachment:<br>1 1/4" R.S. Nails & Approved Tin Caps 6" o/c @ Laps & 2 rows 12" o/c in the field of the sheet. |
|                                                                                                    |

Roofing contractors can only seal the roof flange of the vent to prevent water intrusion. Prior to approving a roofing permit that has a roof top gas vent that has not been replaced or repaired, an inspection letter is required to be provided by an approved contractor or company stating that the existing gas vent flue pipe is propertly installed and complies with the requirements of the Building Code.

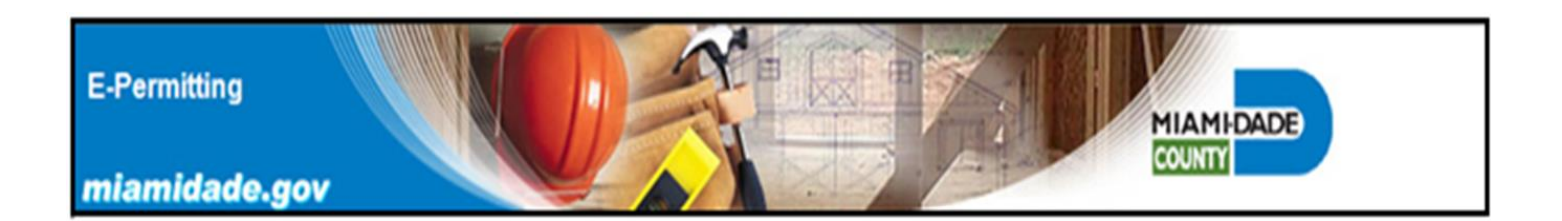

| *Base Sheet Type:                                                                                                    |     |
|----------------------------------------------------------------------------------------------------|-----|
| Select Base Sheet Type                                                                                                    | ~   |
| Prescriptive Base-Sheet Attachment:<br>1 1/4" R.S. Nails & Approved Tin Caps 6" o/c @ Laps & 2 rows 12" o/c in the field of the shee | t.  |
| * Are there Gas Vent Stacks located on the roof? ONO  VES                                                                            |     |
| (If yes, what type?) ● Natural ○ LPGX                                                                                                |     |
| • Roof Deck Type: 5/8" Plywood ~                                                                                                    |     |
| *Base Sheet Type:                                                                                                    |     |
| # 30 ASTM D 226 Type II                                                                                                    | ×   |
| Prescriptive Base-Sheet Attachment:<br>1 1/4" R.S. Nails & Approved Tin Caps 6" o/c @ Laps & 2 rows 12" o/c in the field of the shee | et. |

| * Roof Deck Type:   | <br>Select Roof Deck Type  | •                      |
|---------------------|----------------------------|------------------------|
|                     | <br>Select Roof Deck Type  |                        |
| Chaot Tuna          | <br>5/8" Plywood           |                        |
| se Sneet Type       | <br>19/32" Plywood         |                        |
| Proporintivo        | <br>3/4" Plywood           |                        |
| Prescriptive        | <br>1" x 6" T & G          |                        |
| opproved Tin Caps 6 | <br>1" x 8" T & G          | he field of the sheet  |
|                     | <br>Existing 15/32 Plywood | the field of the sheet |

Select the type of roof deck, the E-Permitting system only allows plywood or wood plank decks to be permitted.

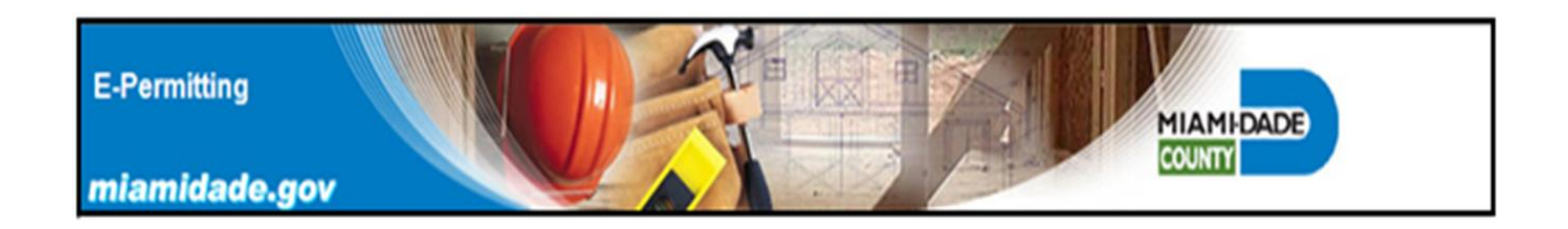

Select the tile underlayment material (cap sheet) to be installed.

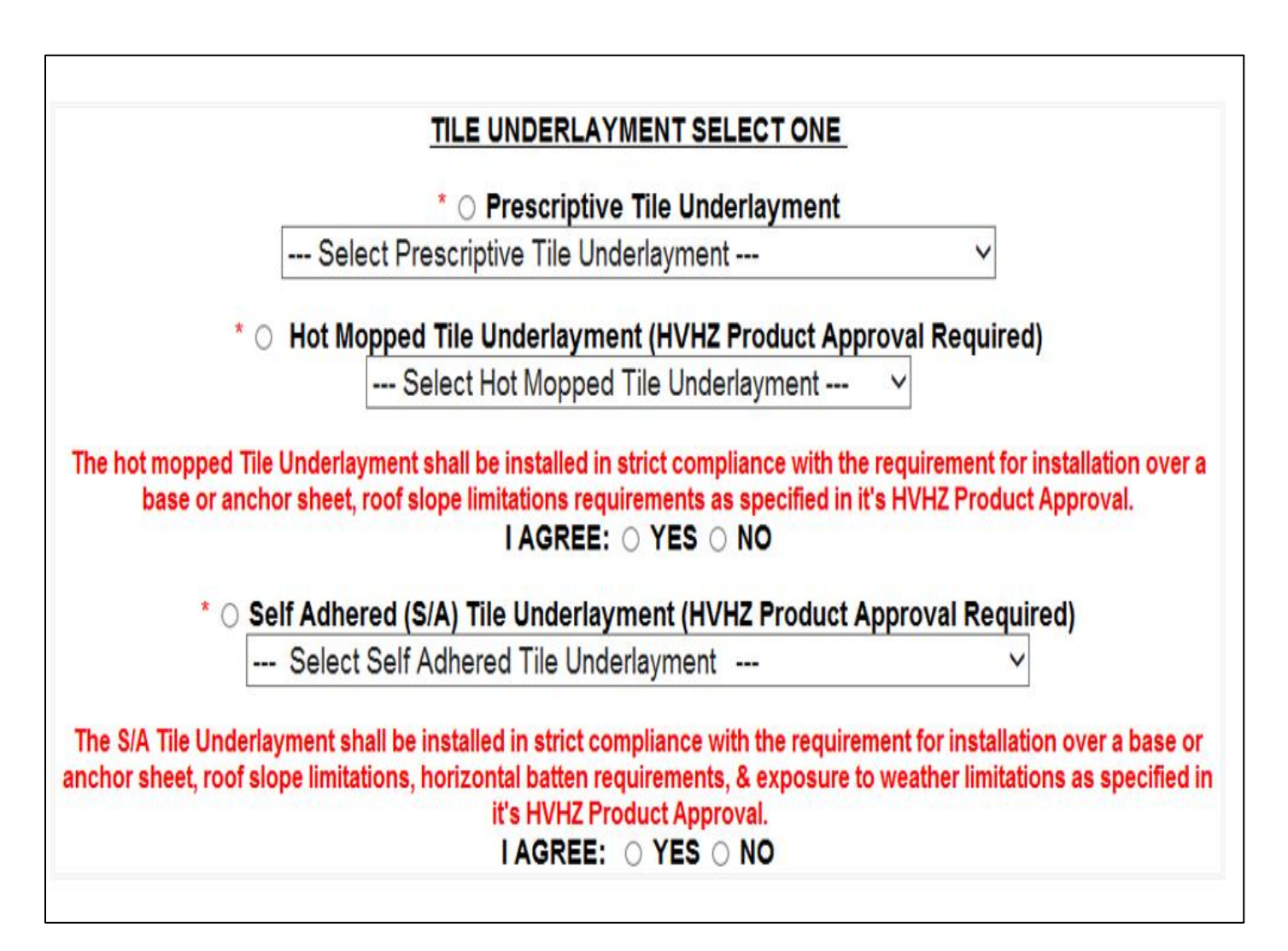

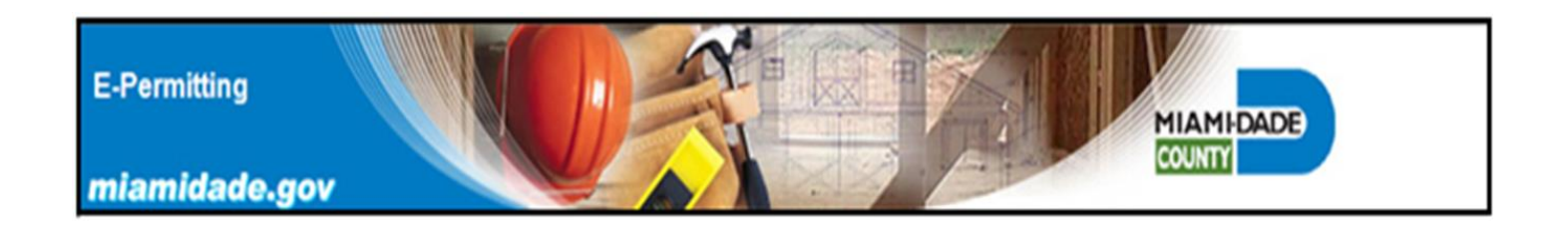

A prescriptive tile roof underlayment, includes a listed base-sheet and an approved # 90 cap sheet installed with hot asphalt.

| Prescriptive Tile Underlayment                                                                                                    |
|----------------------------------------------------------------------------------------------------|
| * Are there Gas Vent Stacks located on the roof? <ul> <li>NO</li> <li>YES</li> </ul> (If yes, what type?) IPGX                                                                       |
| * Roof Deck Type: 5/8" Plywood                                                                                                    |
| * Base Sheet Type: # 30 ASTM D 226 Type II<br>Prescriptive Base-Sheet Attachment:<br>1 1/4" R.S. Nails & Approved Tin Caps 6" o/c @ Laps & 2 rows 12" o/c in the field of the sheet. |
| TILE UNDERLAYMENT SELECT ONE         * <ul> <li>Prescriptive Tile Underlayment</li> <li> # 90 ASTM D 6380 Type M Installed with IV Hot Asphalt </li> </ul>                           |

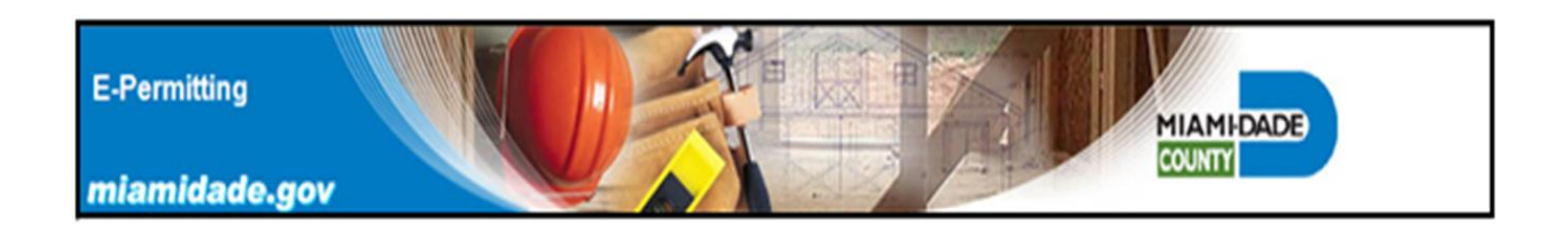

Hot moped modified bitumen tile underlayments require a current MDC NOA. Provide the approval at the job site along with all of the required permit documents.

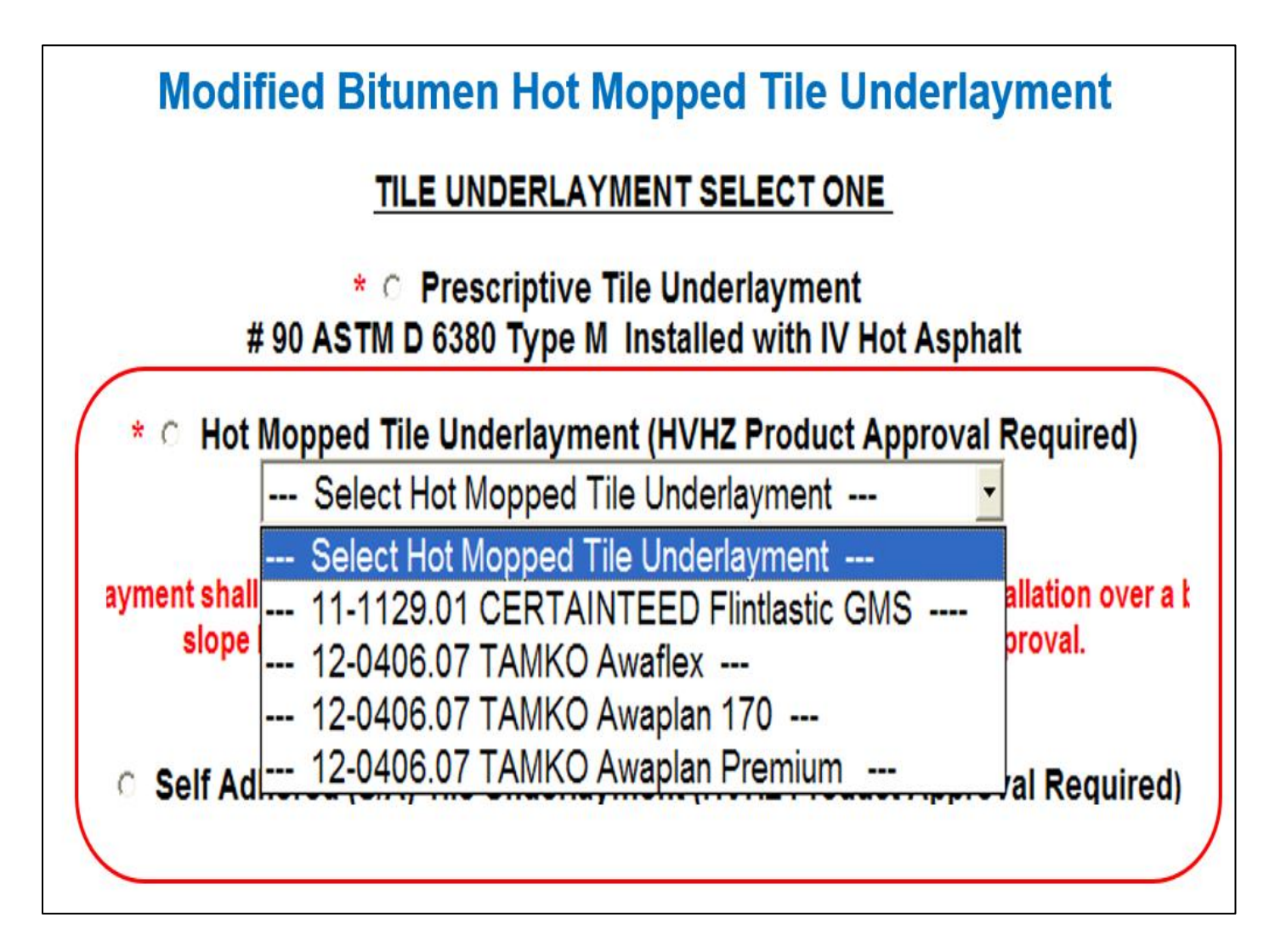

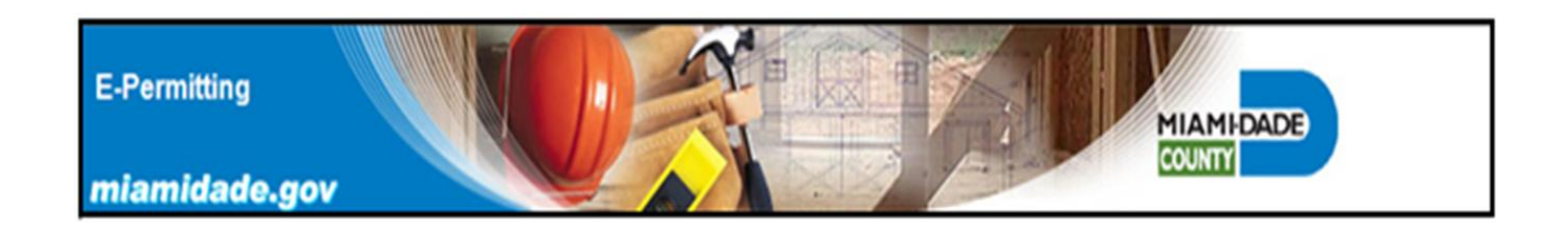

Self-Adhered tile underlayments require a current and valid MDC NOA. Provide the approval at the job site along with all of the required permit documents.

|        | Self Adhered (S/A) Underlayment                                                |     |
|--------|--------------------------------------------------------------------------------|-----|
|        | <br>* © Self Adhered (S/A) Tile Underlayment (HVHZ Product Approval Required)  | T   |
|        | <br>Select Self Adhered Tile Underlayment                                      |     |
|        | <br>Select Self Adhered Tile Underlayment                                      | ].  |
| iderla | <br>11-1027.06 GAF-ELK UnderRoof 2                                             | 'sh |
| ions,  | <br>12-0417.06 BORAL TileSeal                                                  | pre |
|        | <br>11-1229.01 POLYGLASS Polystick TU                                          |     |
|        | <br>11-1229.01 POLYGLASS Polystick TU Plus                                     |     |
|        | <br>11-1229.01 POLYGLASS Polystick Tile Pro                                    |     |
|        | <br>11-0912.04 TARCO Fast90                                                    |     |
|        | <br>11-0912.04 TARCO PS200 HT                                                  |     |
|        | <br>11-1129.01 CERTAIN TEED SA Cap FR                                          |     |
|        | <br>11-1129.01 CERTAIN TEED DryRoof TU "Tiles installed w/ DOW Tile Bond only" |     |
|        | <br>11-1110.12 NEI WeatherMaster TU Ultra                                      |     |
|        | <br>11-1110.12 NEI AC TileSeal Tile Udl                                        |     |
|        | <br>11-1110.12 NEI WeatherlockSpeciality Metal & Tile                          |     |
|        | <br>12-0309.03 OWENS CORNING Weatherlock Specialty Tile & Metal Udl            |     |
|        | <br>11-1011.05 EAGLE Seal Underlayment                                         |     |
|        | <br>11-1206.04 SOPREMA Lastobond Tu "Use per NOA limitations"                  |     |
|        | <br>09-1005.02 SOPREMA Colphene FR GR                                          |     |
|        | <br>10-0525.03 MFM STS Underlayment                                            |     |
|        | <br>11-0526.01NORDIC RoofAquaGuard MT-HT                                       |     |

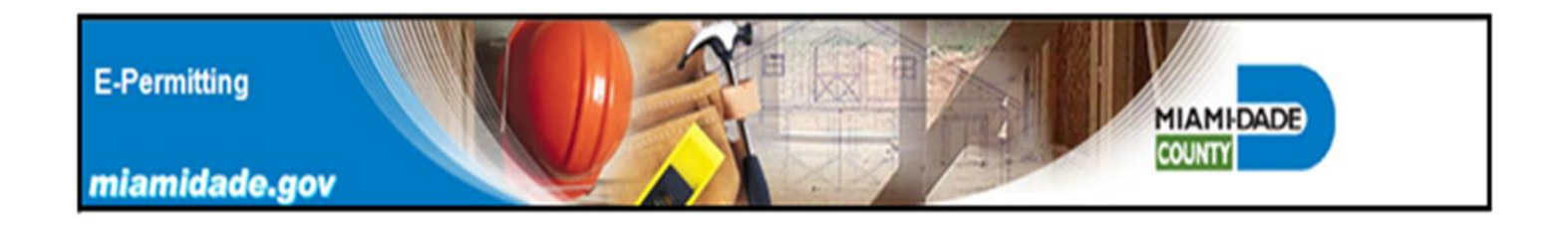

The terms of use "I Agree Statement" must be agreed to by selecting the Yes Button in order to continue. If the NO Button is selected twice, then the permit application will automatically be disapproved.

|                         | I Agree Statement                                                                                                    |  |
|-------------------------|----------------------------------------------------------------------------------------------------|--|
|                         | <ul> <li>* Self Adhered (S/A) Tile Underlayment (HVHZ Product Approval Required)</li> <li> 12-0417.06 BORAL TileSeal</li> </ul>                                                                                                    |  |
| The S/A Tile Underlayme | ent shall be installed in strict compliance with the requirement for installation over a base or anchor sheet, roof slope limitations, horizontal betten requirements, & exposure to weather limitations as specified in it's HVHZ Product Approval. |  |
|                         | Windows Internet Explorer  Vou must agree to self adhered tile underlayment terms in order to proceed.  OK  Drip Lage materiae Type:                                                                                                    |  |
|                         | "Noment Base Tile Attachment Calculations Per RAS 127"                                                                                                    |  |

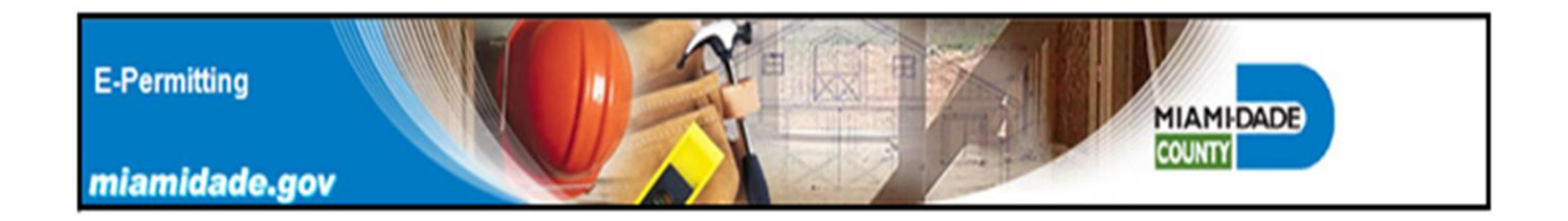

### Select the tile roof covering, the drip edge size and gauge, and the drip edge material type from each of the drop down fields.

| TILE UNDERLAYMENT SELECT ONE                                                                                                    |
|----------------------------------------------------------------------------------------------------|
|                                                                                                    |
| *   Prescriptive Tile Underlayment                                                                                                    |
| Select Prescriptive Tile Underlayment V                                                                                                    |
| *  Hot Monped Tile Underlayment (H\/HZ Product Approval Required)                                                                                                    |
|                                                                                                    |
|                                                                                                    |
| The hot mopped Tile Underlayment shall be installed in strict compliance with the requirement for installation over a                                                                                                    |
| base or anchor sheet, roof slope limitations requirements as specified in it's HVHZ Product Approval.                                                                                                    |
| TAGREE: TES NO                                                                                                    |
| * ● Self Adhered (S/A) Tile Underlayment (HVHZ Product Approval Required)                                                                                                    |
| 17-0614.22 POLYGLASS Polystick TU P V                                                                                                    |
|                                                                                                    |
| The S/A file Underlayment shall be installed in strict compliance with the requirement for installation over a base or<br>anchor sheet, roof slope limitations, horizontal batten requirements. & exposure to weather limitations as specified in |
| it's HVHZ Product Approval.                                                                                                    |
| I AGREE: <ul> <li>YES O NO</li> </ul>                                                                                                    |
|                                                                                                    |
| • Tile Roof Covering: Roll Tile Y                                                                                                    |
| Drip Edge Size & Gauge: 3" Face 26 gauge X                                                                                                    |
|                                                                                                    |
| * Drip Edge Material Type: Galvanized Metal                                                                                                    |
|                                                                                                    |
| "Moment Base Tile Attachment Calculations Per RAS 127"                                                                                                    |
| P 1: x λ - Mg: = Mr1: NOA Mf:                                                                                                    |
| P 2: x λ - Mg: = Mr1: NOA Mf:                                                                                                    |
| P 3: x λ Mg: = Mr1: NOA Mf:                                                                                                    |
| <sup>1</sup> The roof tile system & its components shall be installed in strict compliance with the High Velocity Hurricane Zone Application Standards:                                                                                           |
| RAS 118, RAS 119, & RAS 120.                                                                                                    |
| permitting facilities for assistance.                                                                                                    |
| Pacet Form Application Completed                                                                                                    |
| Reset offication completed                                                                                                    |

Once the permit form is completed, submit by clicking on the "Application Completed" button. The E-Permitting system will automatically calculate the tile attachment and populate the required fields.

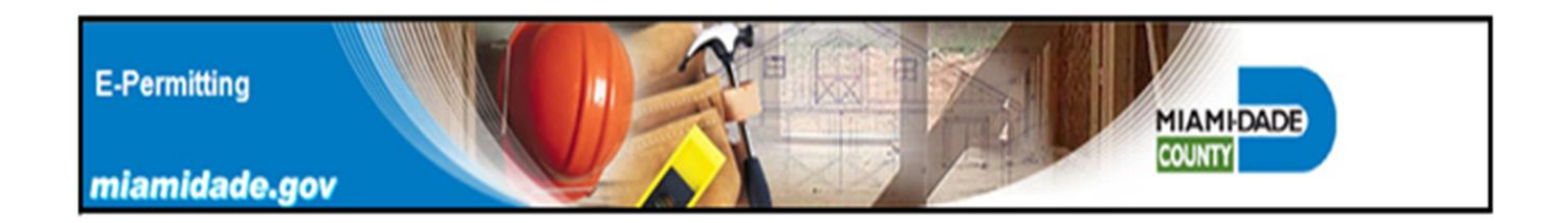

Note the terms of use statement for the self-adhered tile underlayment. All listed requirements shall be complied with in order to obtain the roof permit and to pass required job site inspections.

|   | *  Self Adhered (S/A) Tile Underlayment (HVHZ Product Approval Required)                                                                               |
|---|----------------------------------------------------------------------------------------------------|
|   | The S/A Tile Underlayment shall be installed in strict compliance with the requirement for installation over a base                                    |
|   | or anchor sheet, roof slope limitations, horizontal batten requirements, & exposure to weather limitations as specified in it's HVHZ Product Approval. |
| : | Tile Roof Covering: Spanish "S" Tile                                                                                                    |
|   | • Drip Edge Size & Gauge: 3" Face 26 gauge 🔽                                                                                                    |
| : | Drip Edge Material Type: Galvanized Metal                                                                                                    |
| : | "Moment Base Tile Attachment Calculations Per RAS 127"                                                                                                 |
|   | P 1: 39.1 x λ 0.378 - Mg: 6.67 = Mr1: 8.11 NOA Mf: 29.3                                                                                                |
|   | <b>P 2:</b> 68.1 <b>x</b> $\lambda$ 0.378 - Mg: 6.67 = Mr1: 19.072 NOA Mf: 29.3                                                                        |
|   | <b>P 3:</b> 100.7 <b>x</b> $\lambda$ 0.378 <b>- Mg:</b> 6.67 <b>= Mr1:</b> 31.395 <b>NOA Mf:</b> 29.3                                                  |
|   | Note: That the calculated attachment<br>resistance in P3 is greater than<br>attachment resistance found in the<br>NOA                                  |

The application will be automatically rejected by the E-Permitting system, if the calculated attachment resistance is greater than the tile attachment resistance for roof tile as listed in its NOA.

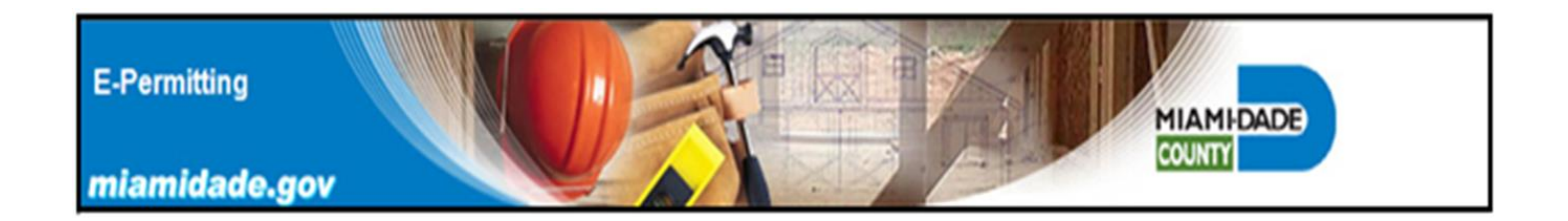

Roof tiles can be adhered with mortar, two small patties, one medium patty, or one large adhesive patty. Based upon job site conditions, it may be required to change the adhesive patty size to meet uplift resistance pressures for all roof zones.

|                                                        |                                                                |                                       |                                                                | Note: T<br>resistar<br>than th<br>in the T                       | hat the calculated attachmer<br>nce for all roof zones are LES<br>ne attachment resistance four<br>Tile NOA.                                 |
|--------------------------------------------------------|----------------------------------------------------------------|---------------------------------------|----------------------------------------------------------------|------------------------------------------------------------------|----------------------------------------------------------------------------------------------------|
|                                                        | "Mon                                                           | nent Base <sup>-</sup>                | ile Attachmen                                                  | t Calculations P                                                 | Per RAS 127"                                                                                                    |
|                                                        | P 1: 39.1                                                      | <b>x</b> λ 0.378                      | • Mg: 6.67                                                     | = Mr1: 8.11                                                      | NOA M: 66.5                                                                                                    |
|                                                        | P 2: 68.1                                                      | <b>x</b> λ 0.378                      | - Mg: 6.67                                                     | = Mr1: 19.072                                                    | NOA MT: 66.5                                                                                                    |
|                                                        | P 3: 100.7                                                     | <b>x</b> λ 0.378                      | • Mg: 6.67                                                     | = Mr1: 31.395                                                    | NOA Mf. 66.5                                                                                                    |
| *Other alternate com<br>he roof tile system and its co | onents or methods of attachm<br>mponents shall be installed in | ient not listed ir<br>strict complian | this form may be a<br>se with the <b>Florida</b><br>119, and R | approved after review b<br><b>Building Code</b> High<br>IAS 120. | oy a building official. Refer to permitting facilities for assistance.<br>Velocity Hurricane Zone Roofing Application Standards: RAS 118, RJ |
|                                                        | Click the Submit F                                             | Review button                         | to send your appl<br>BMIT REVIEW                               | ication OR Click the                                             | e Cancel button to discard it.                                                                                                    |

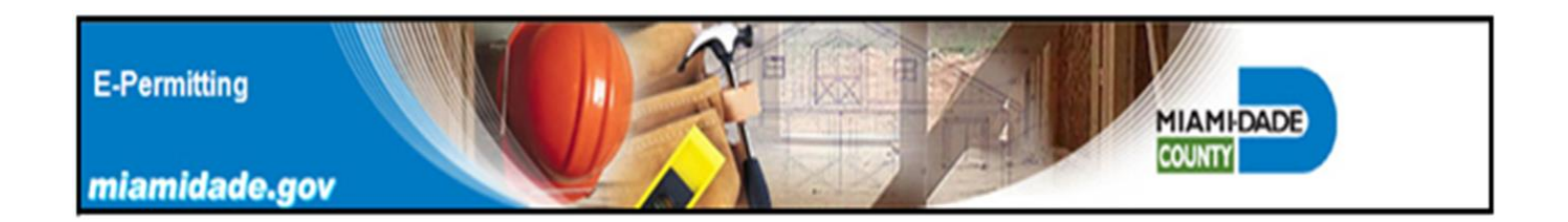

Once all of the required permitting information for the application has been entered, click on the "Submit Review" Button to complete the E-Permitting submittal process and render the completed Electronic Uniform Roof Permit form for each roofing category.

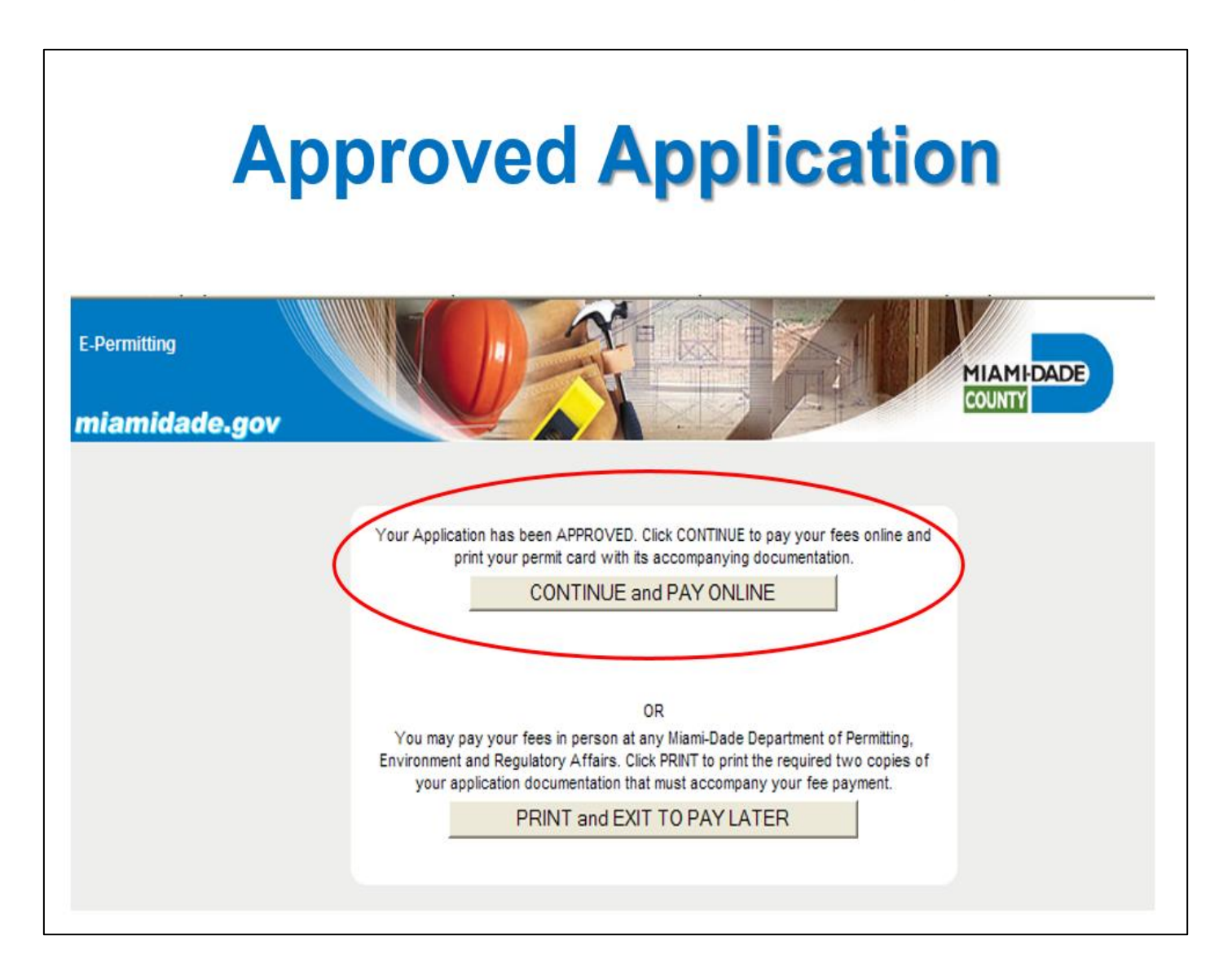

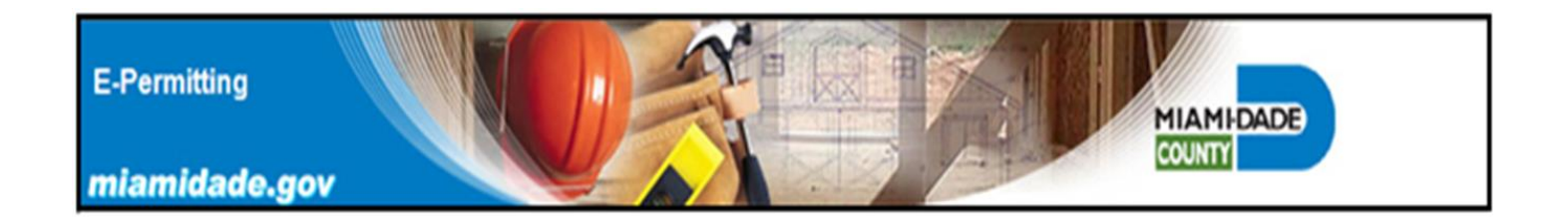

The permit application has been approved and can be paid for at this time. It is recommended that applicants select the print and exit to pay later option. In this way the rendered ePermit documents can be reviewed for compliance with job site conditions and Building Code requirements. If all documents are acceptable then the permit can then be paid for and issued.

Once the permit is paid for the rendered documents cannot be changed, and a permit revision must be applied for to make changes to the approved roof assembly.

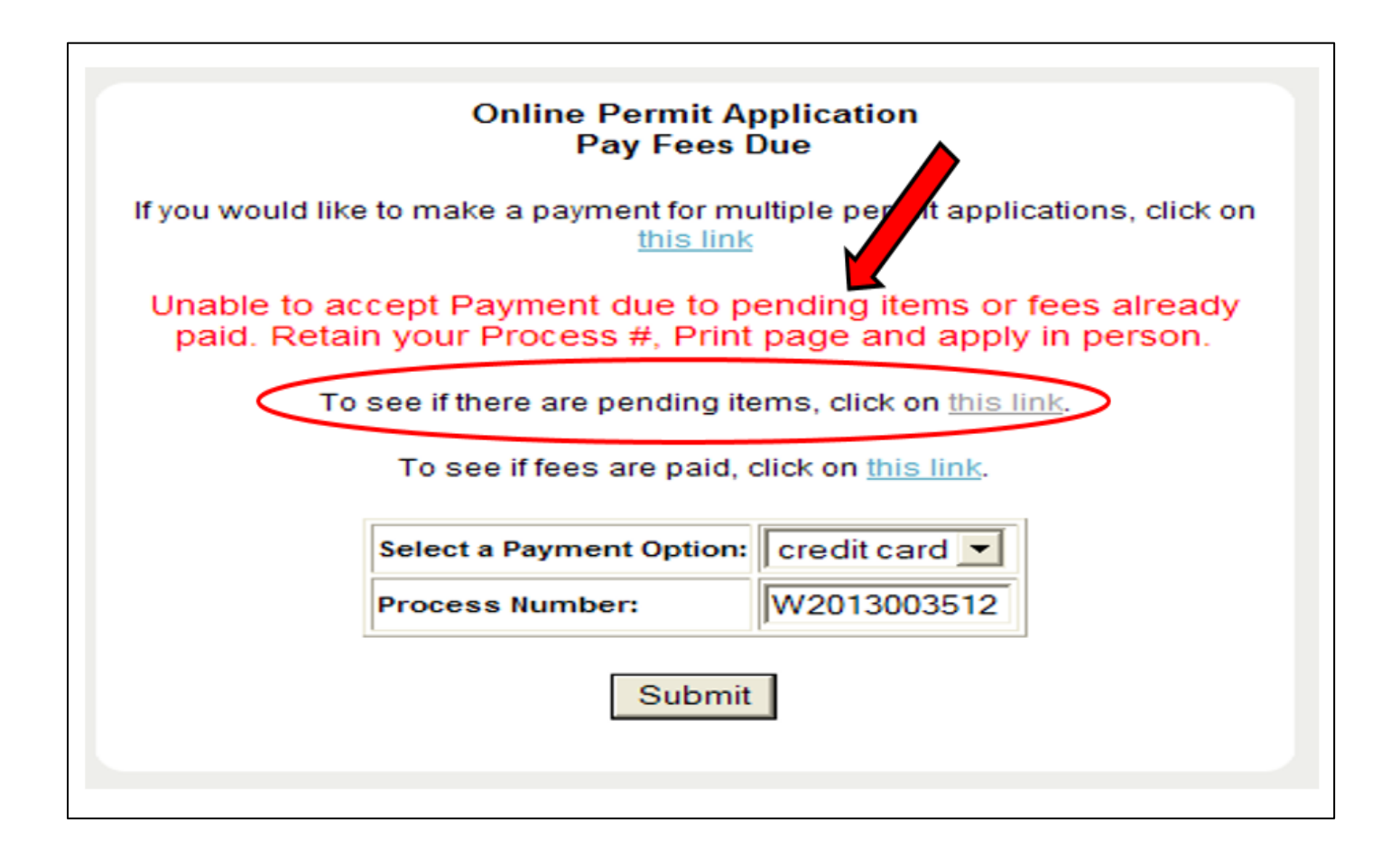

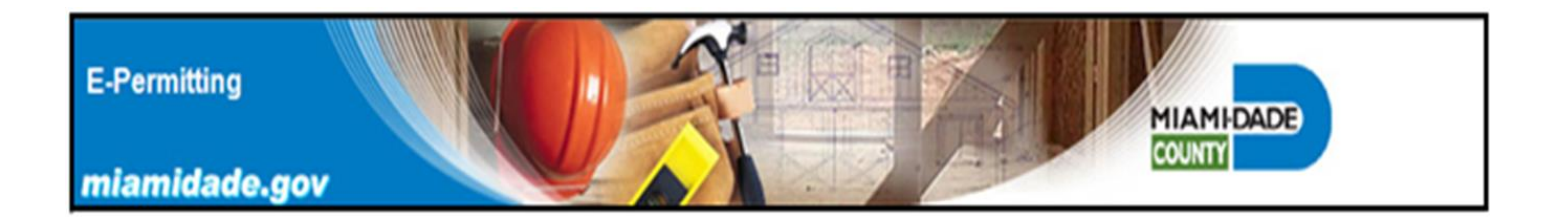

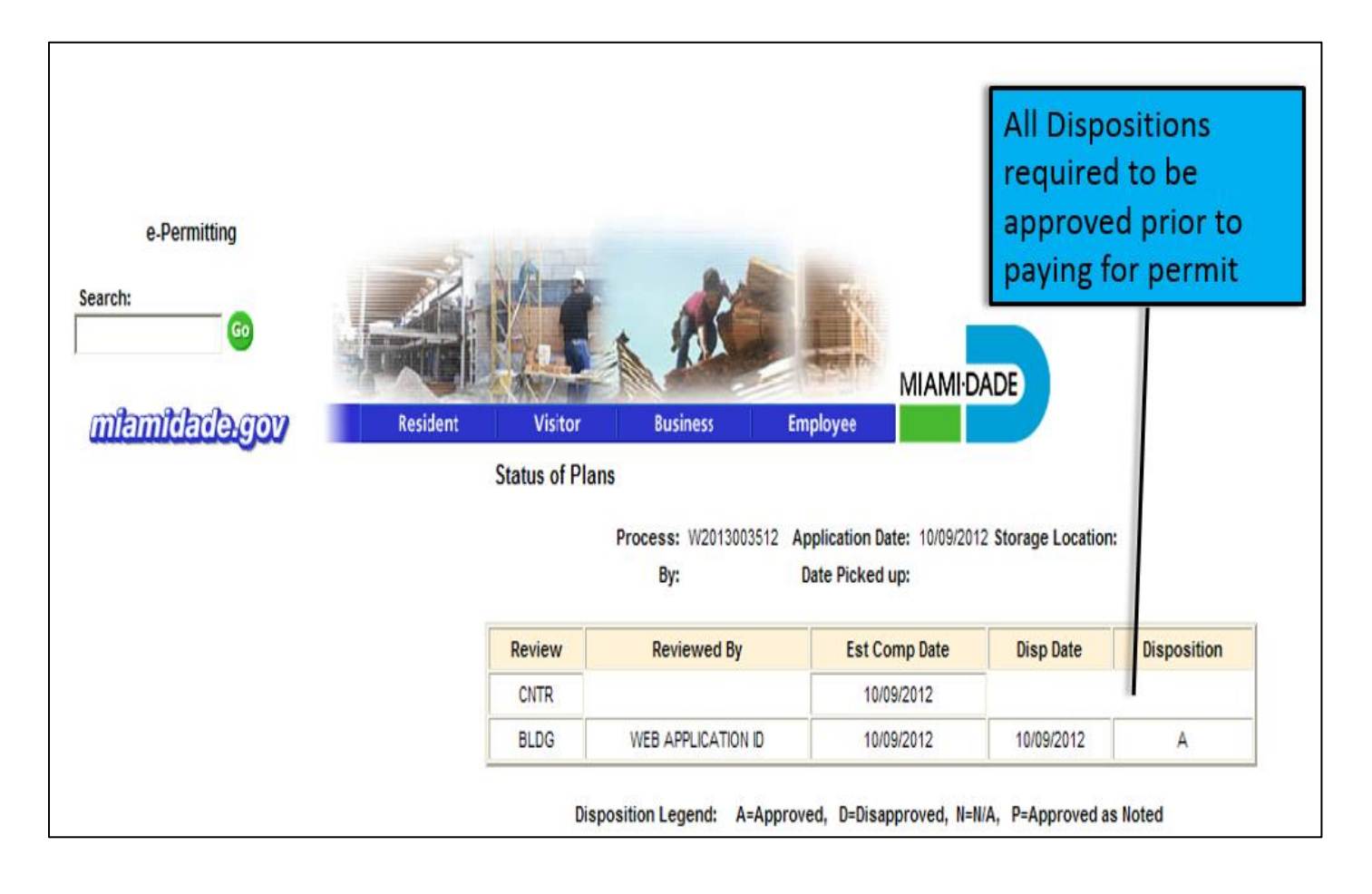

Note that the Contractor review is blank and has not been approved. All dispositions are required to be approved in order to pay for a permit. Ensure all licenses and insurance policies are current and are on file with Contractors section, in order to avoid permitting issues.

| if you w<br>later an<br>a time.<br>If you w<br>later an | ould like to make a payment for multiple permi<br>d click on <u>missing</u> to return to the Main Menu.<br>ould like to pay for this permit application at a<br>d click on <u>missing</u> to return to the Main Menu. | t application<br>A maximum o<br>later time, re                | s, retain abov<br>of four proces<br>tain above Pr | ve Process Num<br>ss numbers can<br>rocess Number |
|---------------------------------------------------------|----------------------------------------------------------------------------------------------------|---------------------------------------------------------------|---------------------------------------------------|---------------------------------------------------|
| r you w                                                 | ould like to pay now, complete below credit car                                                                                                    | d informatio                                                  | n                                                 |                                                   |
| ease                                                    | enter all information as it app                                                                                                    | ears on y                                                     | your cred                                         | lit card sta                                      |
| If you                                                  | have a suite number and you have problems w                                                                                                    | nth the addre                                                 | ess try not pu                                    | itting the suite                                  |
|                                                         | "* Required in                                                                                                    | formatio                                                      | on"                                               |                                                   |
| -                                                       |                                                                                                    |                                                               |                                                   |                                                   |
| *Na                                                     | ime:                                                                                                    |                                                               |                                                   |                                                   |
| -                                                       |                                                                                                    |                                                               |                                                   |                                                   |
| *A                                                      | ddress:                                                                                                    | 5680 S                                                        | W 87 AV                                           | /E                                                |
| *A                                                      | ddress:                                                                                                    | 5680 S                                                        | W 87 AV                                           | /E                                                |
| *A                                                      | ddress:<br>ty:                                                                                                    | 5680 S                                                        | W 87 AV                                           | /E                                                |
| *A<br>*Ci<br>*St                                        | ddress:<br>ty:<br>ate:                                                                                                    | 5680 S<br>MIAMI<br>Florida                                    | W 87 AV                                           | /E                                                |
| *A<br>*Ci<br>*St<br>*Zi                                 | ddress:<br>ty:<br>ate:<br>p Code:                                                                                                    | 5680 S<br>MIAMI<br>Florida<br>33173                           | W 87 AV                                           | /E                                                |
| *A<br>*Ci<br>*St<br>*Zi<br>*PI                          | ddress:<br>ty:<br>ate:<br>p Code:<br>none:                                                                                                    | 5680 S<br>MIAMI<br>Florida<br>33173<br>555                    | W 87 AV                                           | /E<br>8102                                        |
| *A4<br>*Ci<br>*S1<br>*Zi<br>*PI                         | ddress:<br>ty:<br>ate:<br>p Code:<br>none:<br>Mail Address:                                                                                                    | 5680 S<br>MIAMI<br>Florida<br>33173<br>555                    | W 87 AV                                           | /E<br>8102                                        |
| *A<br>*Ci<br>*St<br>*Zi<br>*PI<br>*E-                   | ddress:<br>ty:<br>ate:<br>p Code:<br>none:<br>Mail Address:                                                                                                    | 5680 S<br>MIAMI<br>Florida<br>33173<br>555<br>test@r          | W 87 AV                                           | /E<br>8102<br>de.gov                              |
| *A<br>*Ci<br>*S1<br>*Zi<br>*PI<br>*E-<br>*C             | ddress:<br>ty:<br>ate:<br>p Code:<br>hone:<br>Mail Address:<br>redit Card Type:                                                                                                    | 5680 S<br>MIAMI<br>Florida<br>33173<br>555<br>test@r<br>Maste | W 87 AV<br>9<br>596<br>niamida<br>r Card          | /E<br>8102<br>de.gov                              |
| *A<br>*Ci<br>*St<br>*Zi<br>*PI<br>*E-<br>*Ci            | ddress:<br>ty:<br>ate:<br>p Code:<br>none:<br>Mail Address:<br>redit Card Type:<br>redit Card Number:                                                                                                    | 5680 S<br>MIAMI<br>Florida<br>33173<br>555<br>test@r<br>Maste | W 87 AV                                           | /E<br>8102<br>de.gov                              |
| *A<br>*Ci<br>*S1<br>*Zi<br>*PI<br>*E-<br>*Ci<br>*Ci     | ddress:<br>ty:<br>ate:<br>p Code:<br>hone:<br>Mail Address:<br>redit Card Type:<br>redit Card Number:<br>redit Card Verification Number                                                                               | 5680 S<br>MIAMI<br>Florida<br>33173<br>555<br>test@r<br>Maste | W 87 AV                                           | /E<br>8102<br>de.gov                              |

Once the credit card payment has been authorized and the receipt is generated, please make a copy of the receipt for your records. When the receipt screen is left, the receipt cannot be retreived.

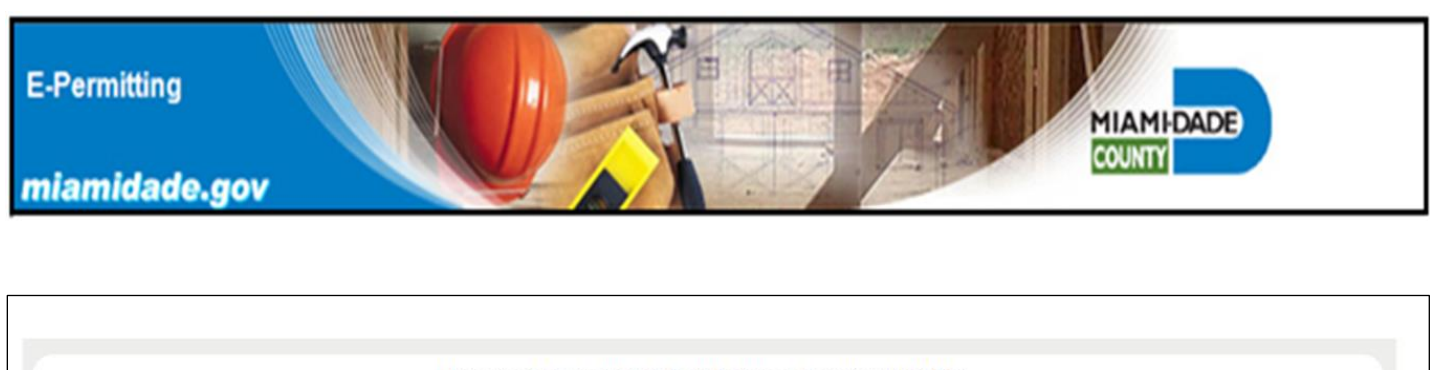

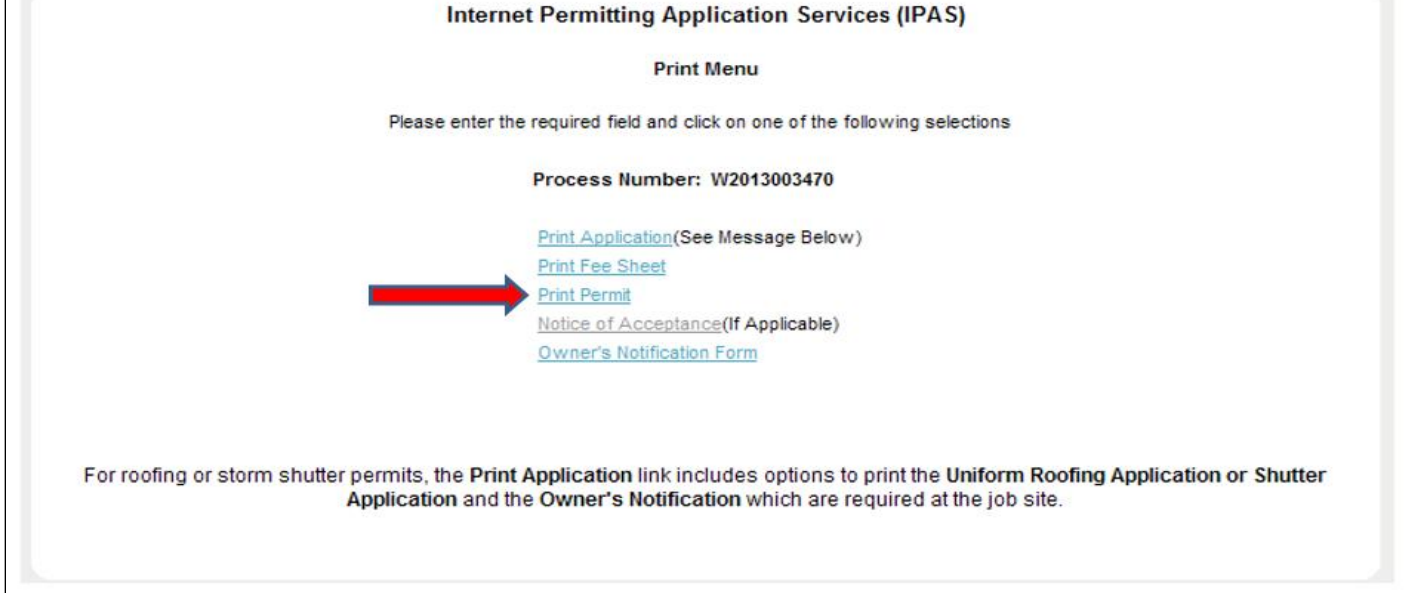

Use this link to print the permit card, and the Uniform Roofing Application forms.

| For a Complete Roofin | g Permit Package, you must use your browser print function to p    | rint two copies of the following:                           |  |
|-----------------------|--------------------------------------------------------------------|-------------------------------------------------------------|--|
|                       | Permit Card                                                        |                                                             |  |
|                       | Category 95 Uniform Roofing Application                            | Print completed<br>roofing application<br>forms for jobsite |  |
|                       | Category 92 Uniform Roofing Application                            |                                                             |  |
|                       | Notice of Acceptance                                               |                                                             |  |
|                       | Owner's Notification Form                                          |                                                             |  |
| Click on one link at  | t a time to print the required document and return here to continu | ue Printing the next required                               |  |
|                       | document.                                                          |                                                             |  |

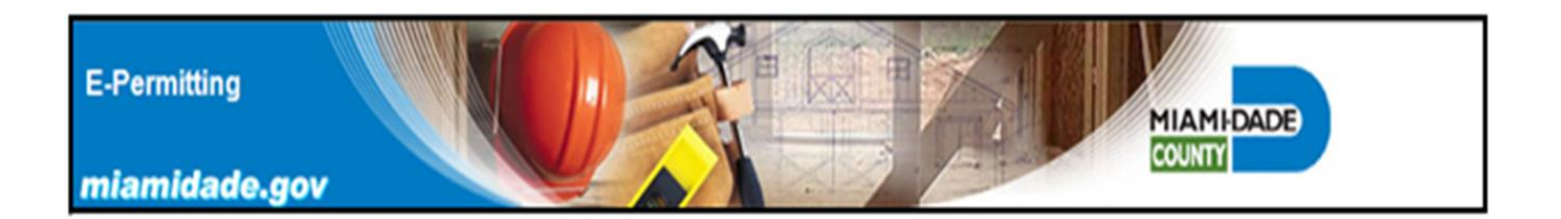

Common E-Permitting System Errors

- Use total ft<sup>2</sup> in the permit application, do not use roofing squares (defined as 1 square = 100 s.f.)
- Florida Product Approvals are not allowed only use current Miami-Dade County NOA Approvals with the E-Permitting system.
- Do not use fractions when inputting data, the *E-Permitting* system only recognizes decimal numbers.
- Use correct slope for specific roof system types; for example a minimum 4/12 slope is required for mechanically attached tiles.
- No changes can be made to the *E-Permitting* system generated Uniform Permit forms once the forms are rendered.
- Changes to system generated forms always require a permit revision.
- Do not share your password to access the *E-Permitting* system with any one you do not trust, permits can be obtained without your knowledge.
- Commercial roof permits can only be obtained, if the proposed roofing category is a subsidiary requirement on a master building permit.
- Commercial re-roofing permits cannot be obtained using the *E-Permitting* system.
- If an applicant obtains a Commercial reroofing permit by error, the permit is subject to a permit cancellation. A new permit application could be required with additional permit fees.

#### **Required Documents for Job Site Inspections**

- Provide a Notice of Commencement (NOC) that has been recorded with the County Clerk, for projects with a job cost greater than \$2,500.00. The NOC shall be provided at the job site at the time of the first inspection.
- Provide a completed MDC Owner's Notification Form; to be collected by the Inspector and placed in Micro-Film.

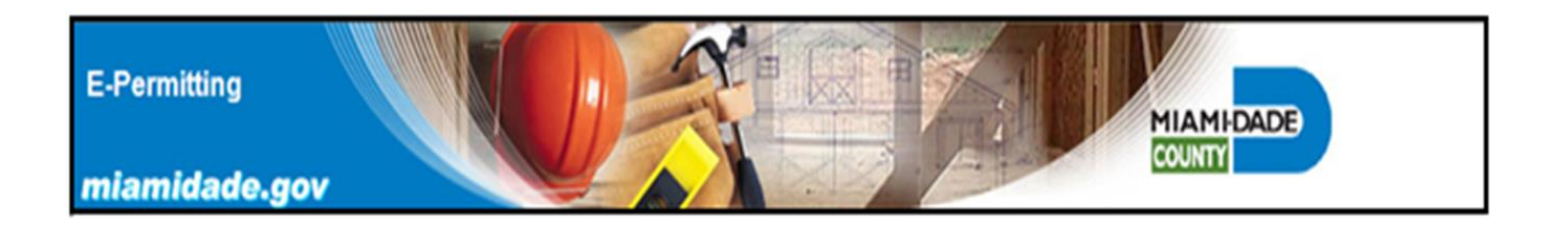

- A Completed Section "A & B" page from the HVHZ roof permit form including a roof plan diagram. Total roof area to be field verified by inspector & shall match paid permit fees.
- The completed roof plan diagram shall include all dimensions, roof sections, levels and roof types.
- Printed copies of the *E-Permitting* system generated Uniform Roof Permit Form for the types of roof assemblies to be installed.
  - Category 92 Low Slope BUR including the system generated installation detail.
  - Category 95 Shingles
  - Category 107 Tile
- One copy of the MDC NOA Product Approval for the proposed roof assembly and any roofing materials or components requiring one.
- For low slope BUR MDC NOA's only provide:
  - Cover page, assembly page(s), Limitation page(s)
  - A class "A" Fire Directory Listing for the Low Slope BUR
- MDC Tile NOA Approval
- MDC Tile Underlayment NOA Approval
- MDC Tile Adhesive or Mortar NOA Approval